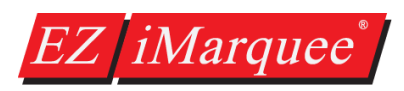

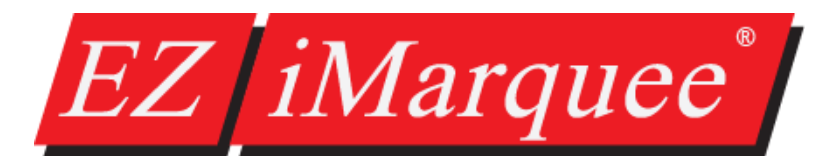

# Hardware & Software User Manual

(April 2017, Rev. 1)

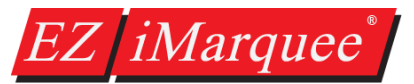

MANUFACTURED and MARKETED

4140 Utica Ridge Rd. • Bettendorf, IA 52722-1327

Phone: 1-877-774-3279 • Fax: 1-877-775-3279 • www.EZAutomtion.net

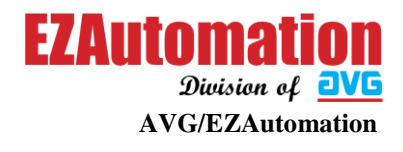

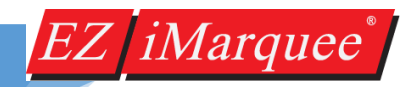

## WARNING!

Programmable visualization products such as the EZ iMarquee are not fail-safe devices and as such must not be used for stand-alone protection in any application. Any reliance on these devices for equipment or personnel safety is unwarranted.

*WARNING: EXPLOSION HAZARD* — do not disconnect equipment unless power has been switched off or the area is known to be non-hazardous.

#### Trademarks

This publication may contain references to products produced and/or offered by other companies. The product and company names may be trademarked and are the sole property of their respective owners. AVG Automation disclaims any proprietary interest in the marks and names of others.

## EZ iMarquee Getting Started Guide © Copyright 2017, AVG Automation All Rights Reserved

No part of this manual shall be copied, reproduced, or transmitted in any way without the prior written consent of AVG Automation. AVG Automation retains the exclusive rights to all information included in this document.

The diagrams and examples in this user manual are included for illustrative purposes only. The manufacturer cannot assume responsibility or liability for actual use based on the diagrams and examples.

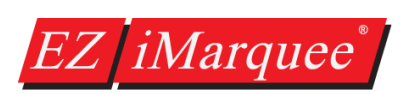

## Table of Contents

| Purpos | e of this Manual                      | 5  |
|--------|---------------------------------------|----|
| Manua  | l Organization                        | 6  |
| Chapte | r 1: Getting Started                  | 7  |
| 1.1    | Installing the EZ iMarquee – Overview | 7  |
| 1.2    | What You Need to Get Started          | 7  |
| 1.3    | Need Help?                            | 8  |
| Chapte | r 2: Models and Equipment             | 9  |
| 2.1    | Product Overview for the EZ iMarquee  | 9  |
| 2.2    | EZ iMarquee Part Numbering System     | 10 |
| 2.3    | EZ iMarquee Features                  | 10 |
| 2.4    | EZ iMarquee Other Parts               | 11 |
| 2.5    | Unit Specifications                   | 11 |
| Chapte | r 3: Installation                     | 13 |
| 3.1    | Installation Considerations           | 13 |
| 3.2    | Wiring and Connections                | 15 |
| 3.3    | Serial Communication Ports            |    |
| 3.4    | Power Connection                      | 21 |
| 3.5    | Mounting Overview                     | 21 |
| 3.6    | Power Up Messages                     | 23 |
| Chapte | r 4: EZ iMarquee Editor software      | 24 |
| 4.1    | System Overview                       | 24 |
| 4.2    | EZ iMarquee Programming Software      | 24 |
| 4.3    | Creating a new Project                | 25 |
| 4.4    | Creating Messages                     | 26 |
| 4.5    | Message Options                       |    |
| 4.6    | Tags                                  | 34 |
| 4.7    | Marquee Serial Network Setup          | 41 |
| 4.8    | Ethernet Setup                        | 42 |
| 4.9    | Project Attributes                    | 42 |

#### HARDWARE & SOFTWARE USER MANUAL

| 4.10 | Transferring Project to iMarquee | .43 |
|------|----------------------------------|-----|
| 4.11 | Upgrading Firmware               | .44 |

| Chapte | r 5: PLC Communication Setup                                  | 46 |
|--------|---------------------------------------------------------------|----|
| 5.1    | Basic PLC Setup                                               | 46 |
| 5.2    | PLC Serial Communication Setup                                | 47 |
| 5.3    | PLC Ethernet Communication Setup                              | 49 |
| 5.4    | Allen-Bradley Ethernet IP Setup                               | 50 |
| 5.5    | Automation Direct Productivity / Direct Logic / Do-More Setup | 51 |
| 5.6    | Siemens S7 ISO Setup                                          | 52 |
| 5.7    | Modbus TCP/IP Setup                                           | 53 |
| 5.8    | GE PLC Communication Setup                                    | 54 |

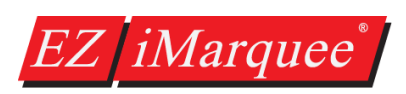

## Purpose of this Manual

Manual Title: EZ iMarquee Hardware & Software User Manual

#### Purpose

This EZ iMarquee User Manual will give you all the information necessary to install the EZ iMarquee in a fixed location in your work environment, and how to wire it to other components in your control system. Included are mounting diagrams and instructions for installation, Connections and Wiring requirements, Maintenance Information, Programming Information, and Troubleshooting.

This manual is a good reference guide for those who install the Marquee, as well as those who program it. If you understand the EZ iMarquee, or Marquees in general, you can find all the information you need to start and maintain your system in this manual.

The following table provides you with updated information. If you call technical support with a question about this manual, please be aware of the revision number and date.

| Revision | Author | Date       | Pages Effected | Description of Changes     |
|----------|--------|------------|----------------|----------------------------|
| 1.0      | DI     | April 2017 | All            | Original Release of Manual |

## Technical Support

If you need assistance, please call our technical support at 1-877-774-3279 (EASY) or FAX us at 1-877-775-3279.

You can also email technical at <u>techsupport@ezautomation.net</u>.

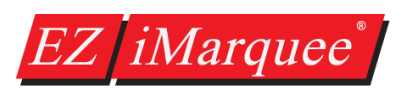

## **Manual Organization**

#### The information below provides an overall description of the topics covered within this manual.

### **Chapter 1: Getting Started**

Provides Manual Organization and lists what you need to get started to display messages. Gives you a quick reference to get familiar with your EZ iMarquee. Discusses how to get help with questions you might encounter and how to contact Technical Support.

## **Chapter 2: Models and Equipment**

Provides you with a table listing the various models, their part numbers and special features. Lists the important features and hardware specifications for different models.

## **Chapter 3: Installation, Wiring and Connection Information**

Provides information about preparing the marquee for operation such as setting the DIP switches, connecting Power and how to interface EZMarquee for Serial communication. Shows the mounting and cutout dimensions for the different models. Explains the different ways to mount the marquee. Shows the setup screens displayed after initial power up of the display.

#### Chapter 4: EZ iMarquee Editor Software

Provides information about how to download the EZ iMarquee Editor software. Also provides information about how setup a new project, create messages, and download the project to the EZ iMarquee.

#### **Chapter 5: Communication Setup with various PLCs**

Quick guide to set up the communication with different PLCs over Ethernet

Allen-Bradley Koyo by Automation Direct Siemens EZ PLC General Electric (GE)

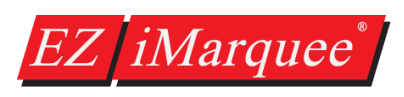

## **Chapter 1: Getting Started**

## 1.1 Installing the EZ iMarquee – Overview

This section is designed to take you through a quick start on how to use the EZ iMarquee. It assumes that you are a first-time user of EZ iMarquee. By following the 3 Simple Steps, you will be creating and displaying messages on your EZ iMarquee in no time.

#### Mounting

The EZ iMarquee is a suspension mount unit. Please refer to the beginning of **Chapter 3: Installation** for environmental factors, hardware requirements and instructions.

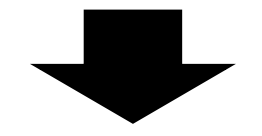

Connections & Wiring

Once your EZ iMarquee is mounted, you are ready to connect your unit to the power source, PLC, and other devices. Note that the EZ iMarquee is an AC powered unit (120/240 VAC). For more details, refer to **Chapter 3: Wiring and Connections.** 

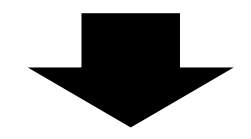

Connections & Wiring

Download and install the EZ iMarquee Editor software, refer to **Chapter 4**. Connect your EZ iMarquee to a PLC, refer to **Chapter 5**. Have your EZ iMarquee start displaying messages!

## 1.2 What You Need to Get Started

## 1.2.1 Hardware

- EZ iMarquee display
- 110/220 VAC input cord with stripped wire on one end
- EZ iMarquee Programming Cable (EZ-PGMCBL) unless you purchase the EZ iMarquee equipped with the exclusive EZWifi Module.
- Ethernet Cable (if applicable)
- Serial (RS232/RS422/RS485) PLC Communication Cable (based on PLC)
- PC requirements:
  - PC with a mouse and serial port (USB port may be used with Serial to USB converter [Aten, Belkin, or Tripp Lite recommended])
  - Standard Windows XP, Windows 7, or Windows 10 operating system.
- User Manual

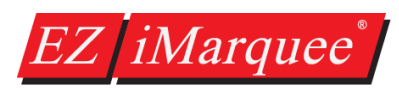

## 1.2.2 Software

• EZ iMarquee Editor software (version 1.0 or higher)

The EZ iMarquee programming software, can be downloaded FREE of cost by following these steps:

- 1. Go to www.ezautomation.net.
- 2. Click on **Downloads** at the top of the page.
- 3. Scroll down to EZ iMarquee section.
- 4. Right click on the appropriate software title and save it to your computer.
- 5. Install the EZ iMarquee Editor software on your computer.

## 1.3 Need Help?

#### 1.3.1 Tech Support

If you need assistance, please call our technical support at 1-877-774-3279 (EASY) or **FAX** us at 1-877-775-3279.

You can also email technical at <u>techsupport@ezautomation.net</u>. You can also visit our website at <u>www.ezautomation.net</u>.

#### 1.3.2 Documentation

| Queries                            | Information Resource                                      |
|------------------------------------|-----------------------------------------------------------|
| iMarquee Mounting and Installation | EZ iMarquee Hardware & Software User Manual (this manual) |
| iMargues Wiring and Connections    | EZ iMarquee Getting Started Guide                         |
| Invarquee wiring and connections   | EZ iMarquee Hardware & Software User Manual (this manual) |
| iMarguas DIC Connectivity          | EZ iMarquee Getting Started Guide                         |
| Inviarquee PLC Connectivity        | EZ iMarquee Hardware & Software User Manual (this manual) |
| iMarquee Programming               | EZ iMarquee Getting Started Guide                         |
|                                    | EZ iMarquee Programming Software Help                     |

**Note:** The EZ iMarquee Getting Started Guide is a simpler step by step process for setting up the EZ iMarquee. All the information that is in the EZ iMarquee Getting Started Guide is also included in the Hardware User Manual (this manual).

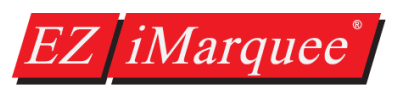

# Chapter 2: Models and Equipment

## 2.1 Product Overview for the EZ iMarquee

The EZ iMarquee (EZ Intelligent Marquee) is a Master Marquee model; it monitors connected devices, such as PLCs, and is capable of issuing string messages or Triggering messages based on external events to other marquees and devices.

The EZ iMarquee is the most sensible marquee for stand-alone and Plant-wide communication displays with large character sizes so that the messages are visible up to 400 feet. Character visibility can be enhanced by scrolling or blinking the message.

The EZ iMarquees are offered in 5 different models, each with Tri-Color LEDs, to suit every application. You can display messages in 2", 4", 6", 8" and 8" Narrow characters. All EZ iMarquee models are capable of communicating over RS-232, RS422, and Ethernet communications.

EZ iMarquees can be interfaced with PLCs, PCs, and embedded controllers. All EZ iMarquees support ASCII protocol. You can also take advantage of EZ iMarquee's International Character Set to display your messages in multiple international languages.

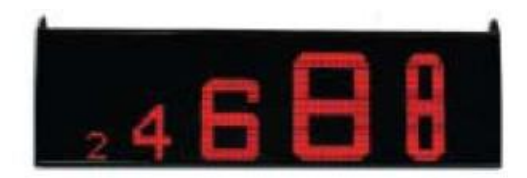

2" characters - readable from 100 feet

- 4" characters readable from 200 feet
- 6" characters readable from 300 feet
- 8" characters readable from 400 feet
- 8" Narrow characters readable from 400 feet

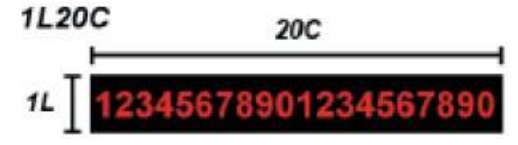

1L refers to one line or "row" that equals 20 characters (each 2" high). 20C refers to 20 characters, all of which are 2" high.

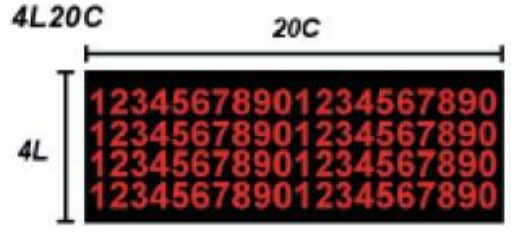

EZ iMarquees are available in several sizes. The smallest size is called the 1L2OC. The other sizes are multiples of the smallest size, such as the 4L2OC (shown above), and the 2L4OC (which has two lines of text but is twice the length; thus supporting twice the number of 2" characters per line), etc. See chart on **Page X** for a complete listing of sizes, with their full range of text possibilities.

## 2.1.1 Physical Characteristics

Z *iMarquee* 

EZ iMarquees are enclosed in NEMA 12 housing, with NEMA ICS 2-230 level of electrical noise immunity. Three grommets are provided for routing wires through the back access plate. The connectors and set-up switches can be accessed by removing the back access plate.

EZ iMarquee can be mounted in three different ways. It can be mounted on a wall, ceiling or on top of the machine depending upon the application. Chapter 3 describes the various ways to mount and install the EZ iMarquee.

#### 2.1.2 Messages

How messages look depends on the way they are sent. Messages have options that determine message output and visual appearance. A network of two groups of EZ iMarquees with 8 marquees in each group can be set up. When the message contains group and unit number information, the message can be displayed on one, some, or on all of the EZ iMarquees.

The EZ iMarquee also features International Character Sets. This option is switch-selectable to allow message display in U.S., English, French, Danish, Swedish, German, Cyrillic, or Japanese Kana.

#### 2.1.3 Where to Use EZ iMarquee Display

Using EZ iMarquees is an excellent way to keep workers in touch with the manufacturing process via the following:

- Monitor Productivity of each machine, line, or the whole plant
- Communicate Alarm and Safety Messages
- Provide Continuous Reports on Factory Conditions

## 2.2 EZ iMarquee Part Numbering System

## EZIMT - XLYYC

Size of display:

**XLYYC**, where "X" = the number of lines of text, and "YY" = the number of characters per line. For example: **4L20C** = 4 lines of text, with a maximum of 20 characters per line. *See chart in section 2.5.2 for a full breakdown of unit sizes, with their display features, dimensions, weights, etc.* 

## 2.3 EZ iMarquee Features

- 2" to 8" Tri-Color characters
- International Character Set
- 5 Available Models (1 Line 10 Char to 4 Line 40 Char)
- NEMA 12
- Pre-Matched LEDs
- 24 hour Burn-in tested

- 110/220 VAC Power Input voltage
- UL, CUL, CE, CSA Approval (pending)
- Stationary, Scrolling and Blinking Messages
- 100,000 Hour rated life
- Mixed Character sizes on one Line

## 2.4 EZ iMarquee Other Parts

There are replacement parts and other optional equipment available to customize or upgrade the EZ iMarquee to fit your application. The tables below provide you with a list of this equipment. Instructions, if necessary, on how to install this equipment to upgrade your unit are also provided.

| Part                             | Description                                 | Notes                                      |
|----------------------------------|---------------------------------------------|--------------------------------------------|
| EZ iMarquee Programming Software | Software to program EZ iMarquee             | Download at www.ezautomation.net           |
| Grommets                         | Connectors on the EZ iMarquee back plate    | Order by request by calling 1-877-774-3279 |
| Back Plate                       | EZ iMarquee back plate with grommets        | Order by request by calling 1-877-774-3279 |
| Mounting Brackets                | Mounting Brackets for the EZ iMarquee       | Order by request by calling 1-877-774-3279 |
| Phoenix Connectors               | Phoenix connects for plug-in Terminal Block | Order by request by calling 1-877-774-3279 |

## 2.5 Unit Specifications

General Specifications for all the EZ iMarquee models are provided in the following pages.

## 2.5.1 General Specifications for all EZ iMarquees

| Enclosure:               | NEMA 12 (Indoor Only)                                   |
|--------------------------|---------------------------------------------------------|
| Power Supply:            | 110 VAC (102-132) 47-63 Hz / 220 VAC (194-250) 47-63 Hz |
| Power:                   | 28-180 Watts (Depending on size)                        |
| Operating Temperature:   | 0° to 55° C (32° to 131° F)                             |
| Storage Temperature:     | -40° to 90° C (-4° to 140° F)                           |
| Humidity:                | 10 – 95% RH, non-condensing                             |
| Electrical Interference: | NEMA ICS 2-230 Showering Arc Test                       |
| Electrical Tolerance:    | ANSI C37.90a-1974 (SWC) Surge Withstand Capability Test |
| Vibration:               | 5 to 55 Hz 5G for 2 hours in the X. Y. & Z axes         |
| Vibration:               | 5 to 55 Hz 5G for 2 hours in the X, Y, & Z axes         |
| Shock:                   | 20G for under 12 mSec in the X, Y, & Z axes             |

## 2.5.2 Marquee Dimensions, Weights, and Display Options by Unit

This table shows the dimensions and weights for each Marquee model, according to the housing material selected. It also shows all standard message text sizes and the maximum number of lines and characters for each character height supported. "N" denotes "Narrow" characters.

| Part Number | Dimensions: W x H x D   | Weight     | Possible Text Configuration<br>(at Uniform Character Height) |
|-------------|-------------------------|------------|--------------------------------------------------------------|
| 21100       | 10 07" v E 67" v 0 7E"  | 2 Q lbc    | 2" char: 2 lines of 10 characters                            |
| 21100       | 18.87 × 5.07 × 2.75     | J 2.0 IUS. | 4" char: 1 line of 5 characters                              |
| 21.200      | 26 04× 5 67" × 2 75"    | 2 O lbc    | 2" char: 2 lines of 20 characters                            |
| 21200       | 30.04% 3.07 % 2.73      | 5.0 105.   | 4" char: 1 line of 10 characters                             |
|             |                         |            | 2" char: 4 lines of 20 characters                            |
|             |                         |            | 4" char: 2 lines of 10 characters                            |
| 4L20C       | 36.58" x 10.47" x 2.75  | 5.0 lbs.   | 6" char: 1 line of 6 characters                              |
|             |                         |            | 8" char: 1 line of 5 characters                              |
|             |                         |            | 8N" char: 1 line of 10 characters                            |
| 21.400      |                         | 1 Elles    | 2" char: 2 lines of 20 characters                            |
| 21400       | 72.45 x 5.07 x 2.75     | 12 102.    | 4" char: 1 line of 10 characters                             |
|             |                         |            | 2" char: 4 lines of 40 characters                            |
|             | 72.45" x 10.47" x 2.75" | 30 lbs.    | 4" char: 2 lines of 20 characters                            |
| 4L40C       |                         |            | 6" char: 1 line of 13 characters                             |
|             |                         |            | 8" char: 1 line of 10 characters                             |
|             |                         |            | 8N" char: 1 line of 20 characters                            |

# **Chapter 3: Installation**

## 3.1 Installation Considerations

AVG products have been designed and tested for operation in the most demanding industrial environments. Modern solid-state industrial controls are complex electronic equipment that operates at low levels of voltage and current, coexisting with components that operate at much higher levels of power. The difference in operating power characteristics between the high and low power control devices creates the possibility of unwanted signals being generated causing interference. The interference, which is a byproduct of electrical noise, is not present at all times. However, it appears at random and during brief periods of time can cause disruptions and errors in the operation of a control system.

Enhancement of a system's noise level immunity, and its tolerance to other environmental hazards can be accomplished by following proper system installation guidelines. The recommendations that follow are of a general nature and constitute good, solid state industrial installation practice.

## 3.1.1 General Environmental Installation Considerations

Avoid installing your Marquee in areas where the following conditions may exist:

- Environmental temperatures above or below those specified by the system being installed
- Prolonged exposure to humidity and liquids which may be sprayed or splashed on the equipment
- Dusty environments where airborne particles may accumulate on equipment causing reduction of heat dissipation, and reduction in effective electrical spacing between components
- Areas of excessive vibration
- Areas of high-radiated electrical noise, such as near fields of transmitting antennas and areas in close proximity of arc welding stations

## 3.1.2 Environmental Specifications

The following table lists the environmental specifications that generally apply to the iMarquee. However I/O module operation may fluctuate depending upon the ambient temperature and your application.

| Parameter             | Ratings                                                 |
|-----------------------|---------------------------------------------------------|
| Operating Temperature | 0° to 55° C (32° to 131° F)                             |
| Storage Temperature   | -40° to 90° C (-4° to 140° F)                           |
| Humidity              | 10 – 95% RH, non-condensing                             |
| Vibration Resistance  | 5 to 55 Hz 5G for 2 hours in the X, Y, & Z axes         |
| Shock Resistance      | 20G for under 12 mSec in the X, Y, & Z axes             |
| Electrical Noise      | ANSI C37.90a-1974 (SWC) Surge Withstand Capability Test |

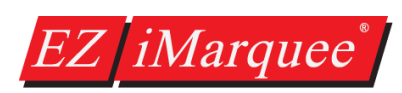

#### 3.1.3 AC Line Noise

The AC power available in house outlets and at sub-stations powering industrial and commercial applications is generally generated at a power station miles away from the point of usage. The power is "noise" free at the time it is being generated, and meets all specifications for amplitude, frequency, harmonic distortion and others. However, the same specifications cannot be guaranteed at the point of usage, due to the disruptive factors associated with the transmission from generator to consumer.

While the generated power output starts its journey "clean," and free of noise, it is "polluted" by radio and TV frequencies, spikes from reactive kickbacks due to switching heavy inductive and capacitive loads in transmission lines, and from other interference.

As a result, critical and sophisticated electronic controls may malfunction; false triggering, user program loss and/or modification may occur and even catastrophic failure.

In view of the problems associated with AC power, it is strongly recommended the source, transmission and final end use be given stringent consideration before any commitment to supply the system is given. Some typical problems in power line usage are:

- **Blackouts:** This is the total loss of power. Generally, they are easy to detect and if a situation arises where they cannot be tolerated then an uninterrupted power supply (UPS) should be used.
- **Brownouts:** This occurs when there is a reduction in line voltage amplitude. If this reduction falls within operating limits, no adverse effects will be experienced. However, if they are frequent and severe, a UPS system should be considered.
- **Voltage Fluctuations:** These are amplitude variations (rapid or slow) and can occur above or below the specified limits. Overvoltage conditions may damage equipment if the duration of the voltage condition is lengthy. It may cause disruptions, data loss, and production downtime.
- Noise Spikes: Noise spikes and other unwanted signals superimposed on the AC line voltage waveform are the most common problems associated with the distribution of the power from its grid system. The amplitude of these signals can be from several hundred to a few thousand volts and the pulse width from about one to 200 microseconds. Because of their short duration and random occurrences, these harmful signals are difficult to detect.

Z iMarquee

The best option to effectively eliminate or greatly reduce voltage fluctuations, spikes and line noise is through the use of isolation, constant voltage, or power line conditioner transformers.

**Isolation transformers** are passive devices that do not have DC paths between the circuits they isolate. The transformer provides attenuation to spikes and common mode noise, but has virtually no effect on transverse mode noise and does not provide protection for voltage fluctuations.

**Constant voltage transformers** are static Ferro-resonant transformers that can accept fluctuating AC voltage input (within a specified range) and maintain a constant voltage output. The transformers provide good attenuation to transverse mode type noise, however, are ineffective for attenuation of common mode type signals.

**Power line conditioning transformers** provide good line regulation and are effective in providing attenuation to both common and transverse mode types of noise.

All of the mentioned transformer types are available by various manufacturers and they come in different varieties of operating voltages, power ratings, and frequencies.

Make sure that the 110-220VAC Power Source for the Marquee is a clean noise-free power source used for low voltage control systems as described above. It should be isolated from heavy inductive or RF loads such as motors, motor starters, and welding and other RF equipment. Marquee's power source should be either the same as, or of the same quality, as that used to power your PLC.

The power cable and unshielded communication cable must be run in a separate conduit or wiring harness. The shield at both ends should be connected to the Earth Ground Terminals to minimize extraneous electrical noise pick-up.

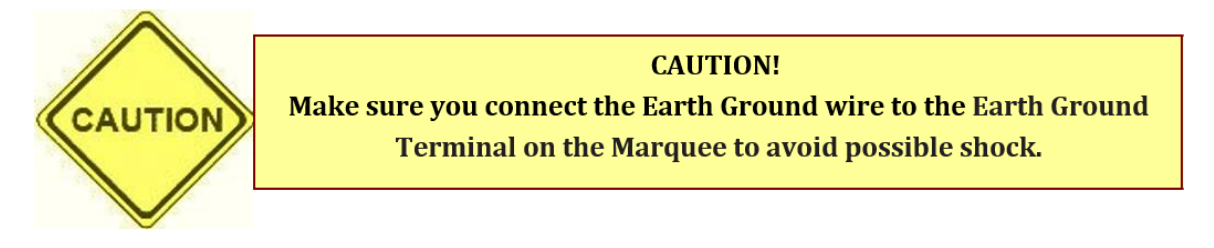

## 3.2 Wiring and Connections

This section of the manual provides information about preparing the marquee for operation, such as setting the DIP Switches, connecting power and preparing to interface the Marquee for serial communication.

## 3.2.1 Accessing Connectors and Switches

The Marquee has an Access/Cover plate on its backside. This is a gasket cover plate with three sealed grommets for power, serial communication cable, and Ethernet cable. The gasket and the grommet seal must be intact to retain NEMA 12 rating. Once you remove the cover plate by removing the four access screws on the plate, you have access to wiring terminals and 3 different DIP switch banks for marquee parameter selection.

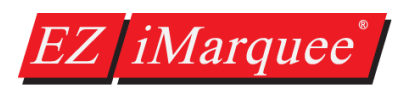

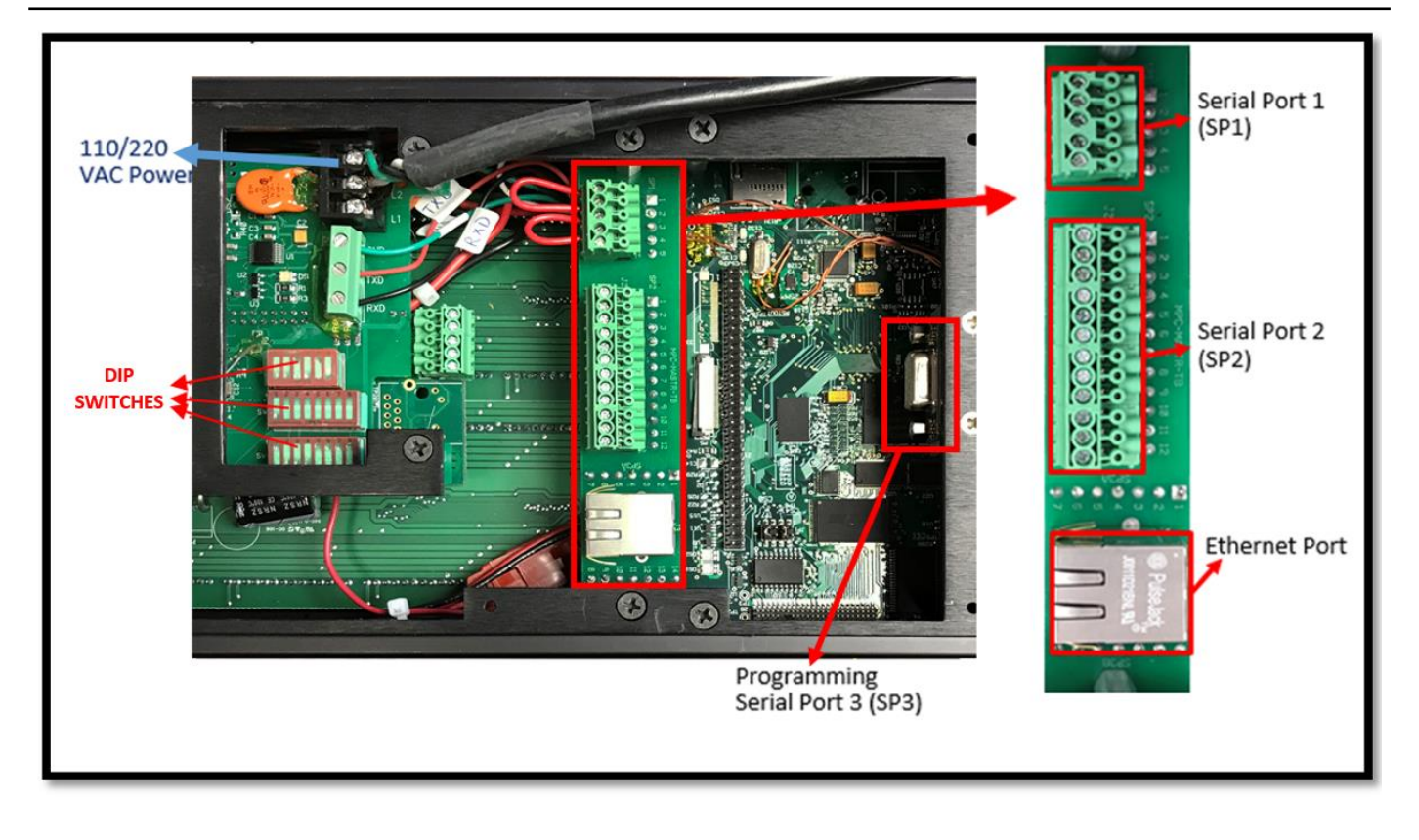

## 3.2.2 Setting Up DIP Switches

**Group and Unit Number:** Each EZ Marquee is assigned a unit address. A unit address is programmed into each message to specify which unit or units should display that message. The unit address of an EZ iMarquee is defined by the setting of the Dip Switch located inside the back panel under the access plate. This can be changed at any time to alter the address of the unit. Each unit address consists of two identifiers—a Group and a Unit Number. The unit addresses are divided into Group and Unit Numbers to allow the EZ iMarquee to address selected subsets of all the iMarquee displays connected to it.

NOTE: The Unit Number and Group Number selection is applicable only if you use the RS232 port of the EZ iMarquee. If using Ethernet then each iMarquee has an individual IP Address which is use for the same purpose.

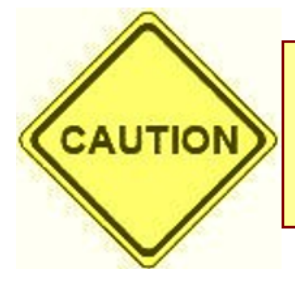

## **CAUTION!**

Please DO NOT TOUCH SW1 (the 6-position DIP switch above the 8-position DIP switches)! SW1 is for factory use only!

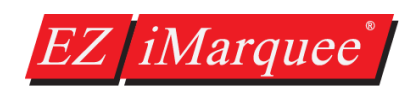

Unit Selector Switches Unit 5 4 3 Number

0 0 0

0 0 1

1

2

## 3.2.3 DIP Switch 1 (SW1)

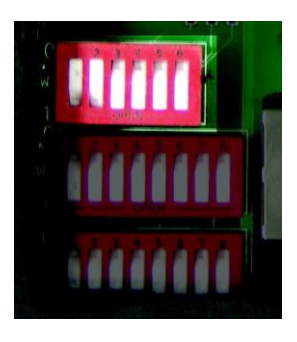

#### DIP Switch 1 is preset from the factory

DO NOT touch DIP Switch 1 under any circumstances!

## 3.2.4 DIP Switch 2 (SW2)

The diagram below illustrates how to set up DIP Switch 2:

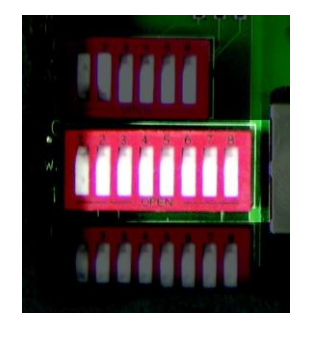

|                  | 0  | 1     | 0   | 3        |
|------------------|----|-------|-----|----------|
|                  | 0  | 1     | 1   | 4        |
|                  | 1  | 0     | 0   | 5        |
|                  | 1  | 0     | 1   | 6        |
| Baud Rate        | 1  | 1     | 0   | 7        |
| Switch 1 Baud    | 1  | 1     | 1   | 8        |
| 0 = 9600         | Ch | arac  | ter | Set      |
| 1= 38.4K         | Sw | /itch | es  | Char.    |
|                  | 8  | 7     | 6   | Set      |
|                  | 0  | 0     | 0   | U.S.     |
|                  | 0  | 0     | 1   | Cyrillic |
|                  | 0  | 1     | 0   | French   |
| Group Selector   | 0  | 1     | 1   | German   |
| Switch 2 Group # | 1  | 0     | 0   | English  |
| 0= 1             | 1  | 0     | 1   | Danish   |
| 1 = 2            | 1  | 1     | 0   | Swedish  |
| Closed = ON = 1  | 1  | 1     | 1   | Kana     |

#### 3.2.5 DIP Switch 3 (SW3)

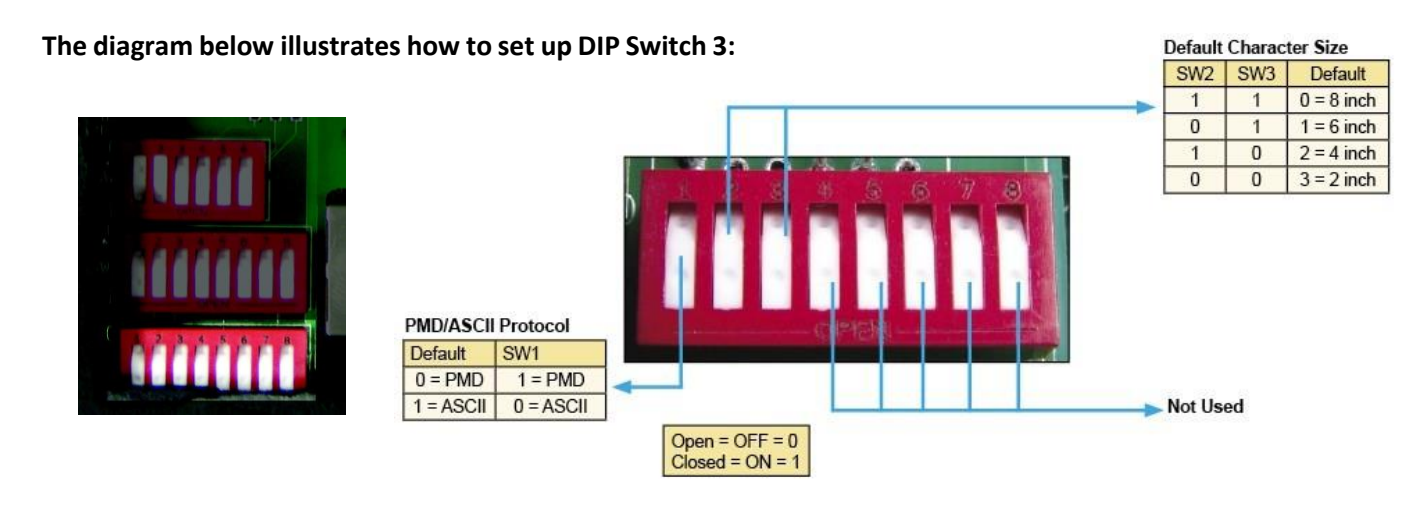

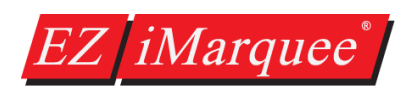

## 3.3 Serial Communication Ports

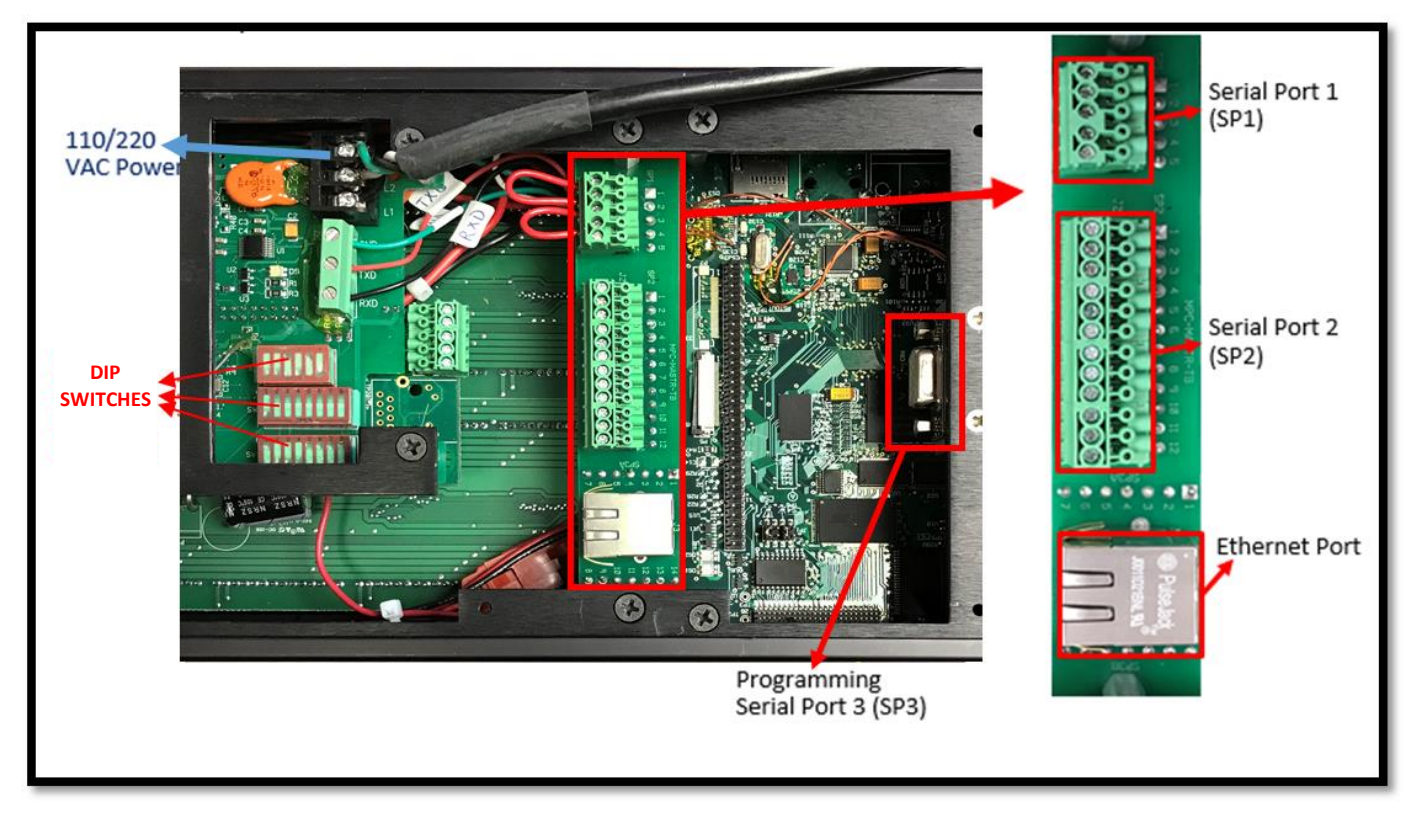

The EZ iMarquee has 3 different serial ports for communication. These 3 different serial ports each have a different functionality. Serial Port 1 (SP1) is used to communicate to iMarquee slaves. Serial Port 2 (SP2) is used to communicate with PLCs serially. And finally Serial Port 3 (SP3) is used to download projects to the EZ iMarquee and to setup the iMarquee IP address. The EZ iMarquee also has an Ethernet Port that can be used for both PLC communication and to download projects to the iMarquee.

## 3.3.1 Serial Port 1 (SP1)

Serial Port 1 (SP1) is pre-wired in the factory as shown below, i.e. Pins 1-2 on SP1 are jumped together. This jumper connects the serial port on the Message Controller board within the marquee, to the serial port of the Message Display board in the marquee. **The jumper is required for the Marquee to display messages sent from the controller.** This port IS **NOT** used for PLC communication or PC to iMarquee programming. This port can be used to connect a SLAVE marquee to the iMarquee over RS232.

| To connect a slave       | SP 1 | Pin<br>Number | Function                       |
|--------------------------|------|---------------|--------------------------------|
| unit to the master       |      | 1             | RX (Message Display Board)     |
| terminal numbers on SP1: |      | 2             | TXD (Message Controller Board) |
|                          | 3    | 3             | RXD (Message Controller Board) |
| 2 (T.)                   |      | 4             | TXD (Do Not Use)               |
| 2 (1x)<br>3 (Rx)         |      | 5             | GND                            |
| 5 (GND)                  |      | - 10          |                                |

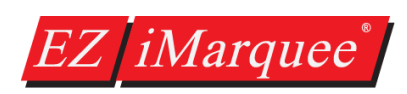

## 3.3.2 Serial Port 2 (SP2)

----

**The SP2 connector** is used to connect the iMarquee to the PLC via **RS-232 or RS 422/485** communication. If the user wants to connect the PLC to the iMarquee over Ethernet, no wiring is required to this port.

|   | Pin<br>Number | Pin Function (from the<br>Marquee's perspective) | Marquee serial<br>Communication |
|---|---------------|--------------------------------------------------|---------------------------------|
|   | 1             | N.C.                                             |                                 |
|   | 2             | TXD                                              | RS- 232                         |
|   | 3             | RXD                                              | RS- 232                         |
|   | 4             | N.C.                                             |                                 |
|   | 5             | GND                                              | RS- 232 / 422 / 485             |
|   | 6             | N.C.                                             |                                 |
|   | 7             | N.C.                                             |                                 |
|   | 8             | N.C.                                             |                                 |
| 9 | 9             | RD+ (Receive Data)                               | RS- 422 / 485                   |
|   | 10            | RD(Receive Data)                                 | RS- 422 / 485                   |
|   | 11            | SD+ (Send Data)                                  | RS- 422 / 485                   |
|   | 12            | SD- (Send Data)                                  | RS- 422 / 485                   |

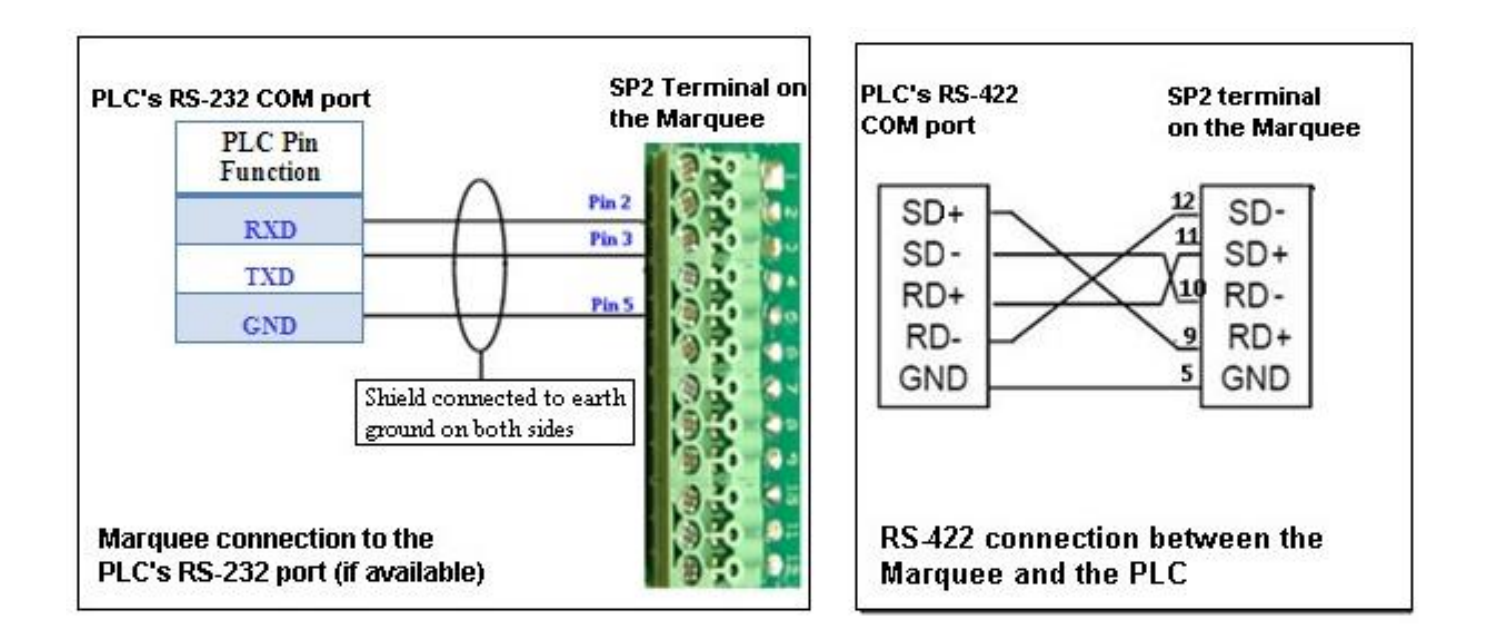

## 3.3.3 Serial Port 3 (SP3)

The SP3 connector is used to connect the iMarquee to the PC via an iMarquee programming cable (EZ-PGMCBL) or if ordered with Wi-Fi capability will have the EZ-WiFi Module pre-installed on the unit. Once the IP address of the iMarquee is set by using the programming software and EZ-PGMCBL or over EZ-WiFi, the user can use an Ethernet cable to transfer the program to the unit.

Connect the EZ-PGMCBL to the SP3 Connector using the female 9-pin D-sub connector. This port allows the user to change the IP address of the unit, download a new user program, or upgrade iMarquee application (firmware) over the serial port

To communicate with the iMarquee using the Programming software running on a PC, follow these steps:

- 1. Turn off the power to the unit, and connect serial port of PC to the serial port **SP3** on the iMarquee's Controller board using an EZ-PGMCBL.
- 2. Turn ON the power to iMarquee. Wait until the iMarquee boots up (about 30 seconds).
- 3. Now you will be able to communicate to the iMarquee from the PC through the programming software. You can check /modify IP parameters, download a new user program, or upgrade the Marquee firmware serially.
- 4. You can also run the iMarquee while being online with the Programming Software to monitor tags and/or troubleshoot the iMarquee.

Note: If you have purchased an EZ iMarquee with an EZ-WiFi module then the SP3 port is connected directly to the EZ-WiFi module. Therefore to program the unit you only need to turn it on and connect to the EZ-WiFi and download over it. Please see EZ-WiFi manual for steps on how to connect.

## 3.3.4 Ethernet Port

The iMarquee's Ethernet port can be used to program the unit and also for PLC communication using PLC communication protocols such as Allen-Bradley's Ethernet/IP, Modbus TCP/IP, Siemen's ISO over Ethernet etc.

The Factory default settings are:

#### IP Address: 192.168.0.1 Subnet Mask: 255.255.255.0

This is displayed on the iMarquee during power up sequence. This can be changed by the user to suit their available IP addresses in their network.

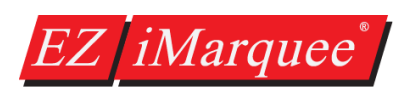

## 3.4 Power Connection

The EZ iMarquee's power input is 110-220VAC @ 50-60Hz. Three terminals are provided for connecting operating power to the unit. These terminals are located on the Control Board (see the figure 2.2 below). Power Input terminals are labeled L1, L2, and chassis ground (8). Always connect the ground terminal to the safety ground.

Connect the unterminated end of the AC Power Cord to L1, L2, and GND (Black or Brown to L1, White or Blue to L2, Green or Green w. Yellow stripe to GND).

| Terminal Block | Pin           | Lead    | Wire (US) | Wire (European)     |
|----------------|---------------|---------|-----------|---------------------|
|                | $\rightarrow$ | (GND)   | Green     | Green/Yellow stripe |
|                | L1            | Load    | Black     | Brown               |
|                | L2            | Neutral | White     | Blue                |

## 3.5 Mounting Overview

The EZ iMarquee is a panel-mount unit. All units use DIN Clips for mounting to cabinet after cutting out the panel. No through-holes are needed. The diagrams in this chapter provide all the diagrams and dimensions you will need for each model to prepare an enclosure surface prior to mounting the EZ iMarquee using the enclosed DIN Clip hardware.

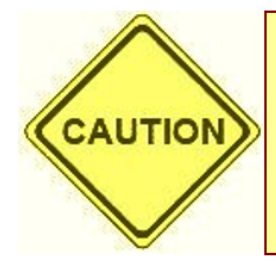

#### **CAUTION!**

To ensure proper cooling of the EZ iMarquee:

- Mount on a VERTICAL SURFACE ONLY
- Allow 1-inch clearance between rear of panel and enclosure
- Allow 4-inches for panel X-Y clearance

EZ iMarquee models are mounted using several different methods, depending on the size and weight of the unit. Due to their size, and the need for visibility, most will be suspended from above. But smaller units can be mounted onto a surface. A variety of suspension rigs and mounting brackets are available with the units.

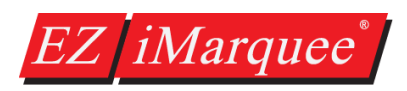

## 3.5.1 Mounting and Dimensions

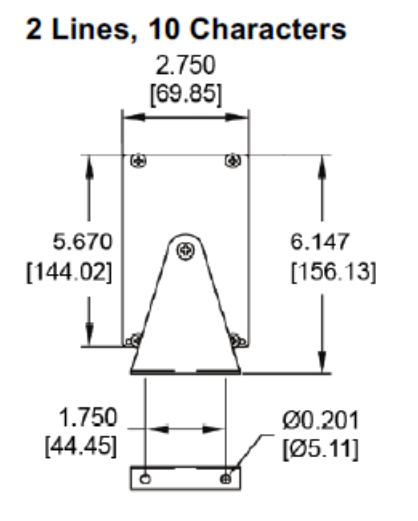

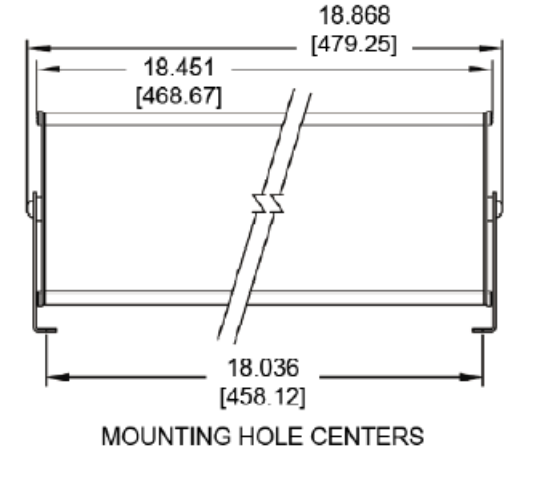

### 2 Lines 20 Characters

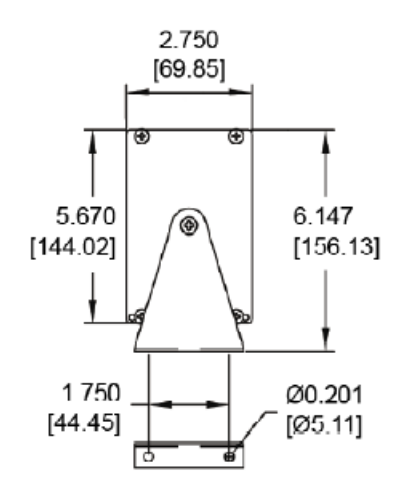

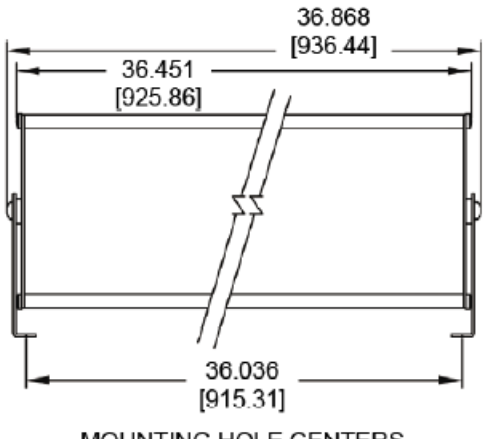

MOUNTING HOLE CENTERS

<sup>4</sup> Lines 20 Characters

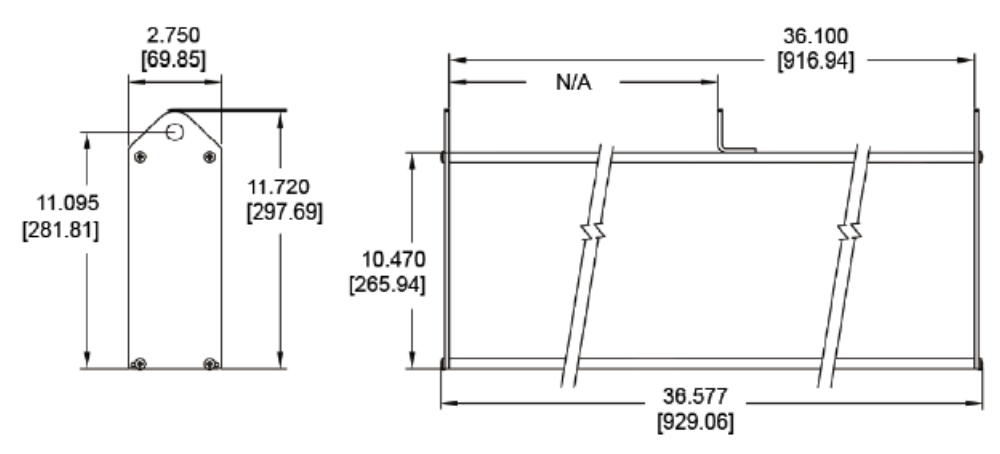

#### 2 Lines 40 Characters

EZ iMarquee

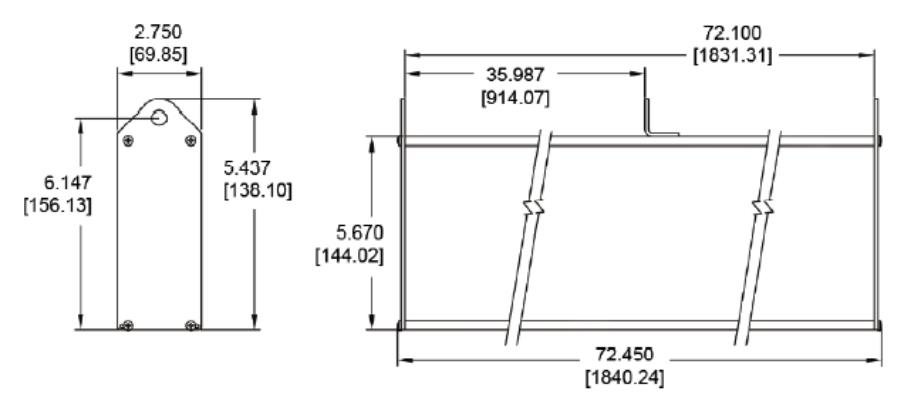

#### 4 Lines 40 Characters

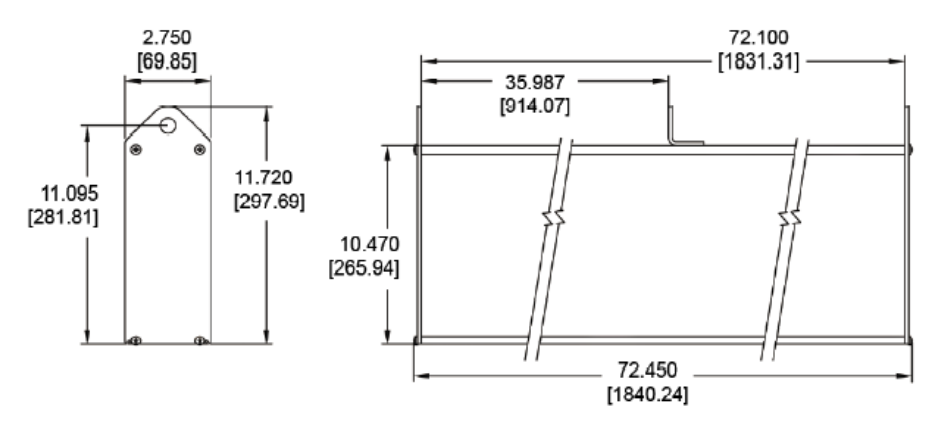

## 3.6 Power Up Messages

When the Marquee is initially powered up, it automatically displays a series of Messages; mainly the Marquee attributes (Baud rate, Group #, Unit #, etc.) as shown below:

| REVISION | I 0        | (Firmware Revision)  |
|----------|------------|----------------------|
| GROUP    | 01         | (Group Number)       |
| UNIT     | 0001       | (Unit Number)        |
| BAUD     | 38400      | (COM port Baud rate) |
| CHAR     | <b>2</b> ″ | (Character size)     |

Once the controller board is activated, a scrolling message appears displaying the EZ iMarquee's IP address. Example:

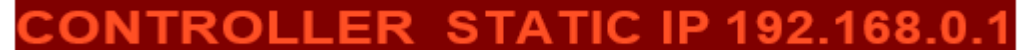

After the IP address appears, the programmed messages (Power Up messages followed by PLC Messages) are displayed based on the PLC tag status and control parameters.

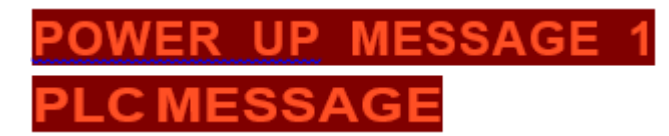

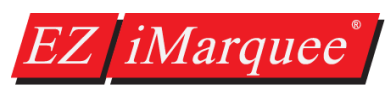

# Chapter 4: EZ iMarquee Editor Software

## 4.1 System Overview

A typical Marquee control system comprises of a PLC (Programmable Logic Controller) to drive the logic and a Master/Slave Marquee to display the messages based on the PLC logic. The EZ iMarquee itself can drive a network of several Slaves.

**Note:** A PC is only required to initially program the Marquee with various messages and to import the tag database from a respective PLC (if applicable)

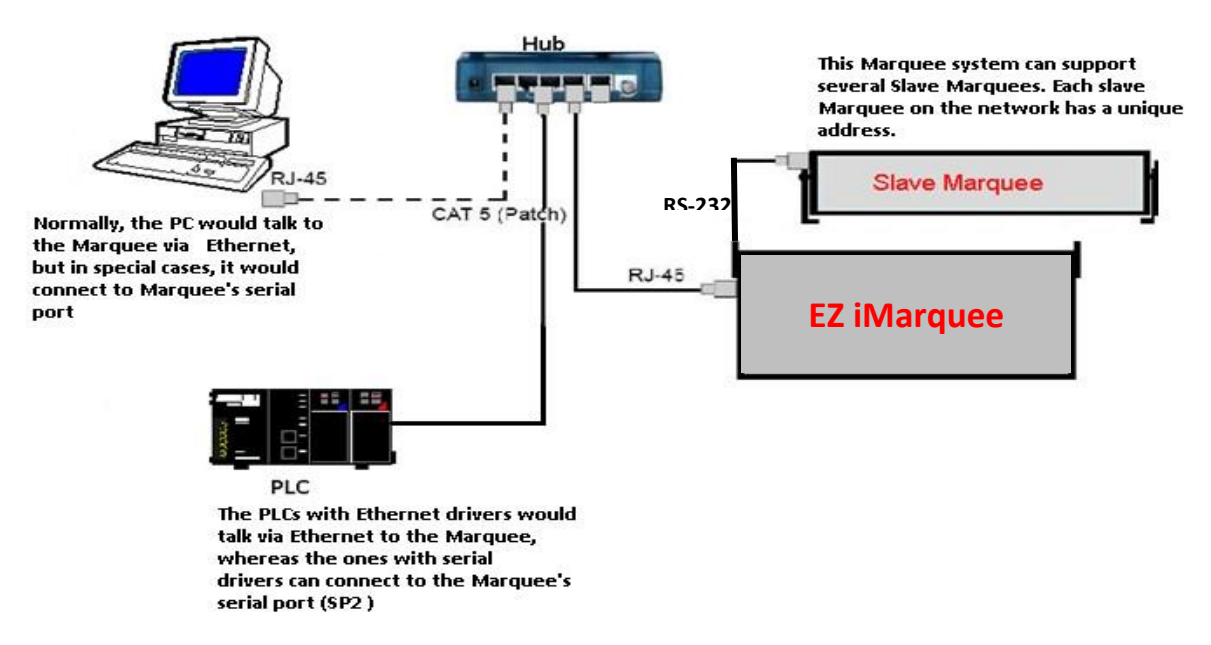

## 4.2 EZ iMarquee Programming Software

The EZ iMarquee programming software (version 1.0 or higher) is the software in which you create the messages that will be displayed on the iMarquee. The EZ iMarquee is programmed with as many messages as you would like. The iMarquee then based on tag conditions read from the PLC displays those messages. There are different types of messages ranging from start-up messages, normal messages, and priority messages (alarm messages).

The EZ iMarquee programming software, can be downloaded FREE of cost by following these steps:

- 1. Go to www.ezautomation.net.
- 2. Click on **Downloads** at the top of the page.
- 3. Scroll down to EZ iMarquee section.
- 4. Right click on the appropriate software title and save it to your computer.
- 5. Install the EZ iMarquee Editor software on your computer.

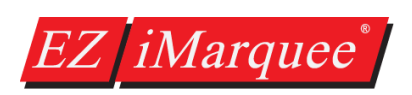

## 4.3 Creating a new Project

The following example demonstrates how to start a new project using the EZ iMarquee programming software.

Launch the EZ iMarquee programming software and you will see the "PROJECT INFORMATION" window.

| Step 1: Project Information                                                                                                    |                                                                                                    | ×                                           |
|----------------------------------------------------------------------------------------------------|----------------------------------------------------------------------------------------------------|---------------------------------------------|
| EZAutomation<br>www.ezautomation.ne                                                                                                    | et                                                                                                    | EZ iMarquee                                 |
| Phone: 1-563-359-750                                                                                                    | 01                                                                                                    | Editor 🔰                                    |
| Fax : (847) 478-2253<br>SELECT ACTION                                                                                                    | Selected Action : Edit OFF-LINE Write Later ENTER PROJECT INFORMATION Project Location : C:\Users\vaidya\Desktop\EZiMarquee\ Project Name : PROJECT 1.eim  CLOMAnufacturer : PLC Model and Protocol : | Version 0.4<br>Browse                       |
| ON-LINE     3       PC to Marquee Connection       Serial       Image: Ethernet       AVG WiFi (Adhoc)       Image: Modem       Specify IP/Port       [192.168.0.1/10001] | Ethernet Drivers     Ethernet/IP - Rev H / I       Think-m-Do       Map file       0 <u>Dk</u>                                                                                                    | View/Edit PLC Com Setup  Browse  Evit  Evit |

- 1) Click on "Edit Program OFF-LINE" button. (This is to create a project while being offline, iMarquee need not be connected to your computer).
- 2) Enter a project name and click on the "Enter" key on your keyboard.
- Select your PLC manufacturer. If you are connecting your PLC to the EZ iMarquee over Ethernet, select "Ethernet Drivers" or find the equivalent driver under the specific PLC Manufacturer. For simplicity all PLC's Ethernet drivers are grouped under "Ethernet Drivers".
   If you want to connect iMarquee to your PLC via serial COMs, please select the respective PLC manufacturer from the drop down menu.
- 4) Select the PLC Model and protocol. If you have selected Ethernet communication between PLC and iMarquee, please enter the PLC's IP address under "View/Edit PLC Com Setup"
- 5) Click on "OK" button at the bottom of the window. This will open the main programming window, where you can start creating messages to be displayed on the iMarquee.

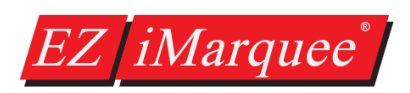

## 4.4 Creating Messages

In the main programming window, there are two sections. Top section is where you will start adding messages by right clicking. These messages will be displayed on the iMarquee when the PLC tags change state.

| ile Edit Marquee Setup Help |             |              |       |       |       |          |      |         |      |          |      |       |      |     |      |       |     |      |     |     |       |        |     |       |        |   |      |      |            |      |    |    |      |        |   |   |
|-----------------------------|-------------|--------------|-------|-------|-------|----------|------|---------|------|----------|------|-------|------|-----|------|-------|-----|------|-----|-----|-------|--------|-----|-------|--------|---|------|------|------------|------|----|----|------|--------|---|---|
| 9                           |             | ] ∉          | 3     | ?     |       | <b>*</b> | ۶    | <br># # | ļ    | -        | ·    | КĮ    | >    | K   | Q    |       | h   |      | 6   | P   | ×     | 3      | †   | I×    | ⊒∔     | 2 | (E † |      | I <b>X</b> | ļ.   |    |    |      |        |   |   |
| ot<br>es                    | al M<br>sag | lessa<br>jes | iges: | 0     |       |          |      |         |      |          |      |       |      |     |      |       |     |      |     |     |       |        |     |       |        |   |      |      |            |      |    |    |      |        |   |   |
|                             | м           | ¢            | Te    | ag Na | ame   |          |      |         |      |          | Act  | ive 1 | Fext |     |      |       |     |      |     |     | InAc  | tive ' | Tex | t     |        |   |      |      | Ms         | g Ty | pe | Te | ag D | atatyp | e |   |
| -                           |             |              |       |       |       |          |      |         |      |          |      |       |      |     |      |       |     |      |     |     |       |        |     |       |        |   |      |      |            |      |    |    |      |        |   |   |
| _                           |             |              |       |       |       |          |      |         |      |          |      |       |      |     |      |       |     |      |     |     |       |        |     |       |        |   |      |      |            |      |    |    |      |        |   |   |
|                             |             |              |       |       |       |          |      | Г       | R    | ał       | nt ( | clie  | ck   | he  | ere  | e te  | 0 1 | ord  | par | ar  | n     |        |     |       |        |   |      |      |            |      |    |    |      |        |   |   |
|                             |             |              |       |       |       |          |      |         |      | th       | e r  | ne    | ssa  | ag  | es   | s w   | vh  | en   | th  | e   |       |        |     |       |        |   |      |      |            |      |    |    |      |        |   |   |
|                             |             |              |       |       |       |          |      | L       |      | P        | LC   | ta    | Igs  | ; C | ha   | ang   | ge  | st   | ate | •   |       |        |     |       |        |   |      |      |            |      |    |    |      |        |   |   |
|                             |             |              |       |       |       |          |      |         |      |          |      |       |      |     |      |       |     |      |     |     |       |        |     |       |        |   |      |      |            |      |    |    |      |        |   |   |
|                             |             |              |       |       |       |          |      |         |      |          |      |       |      |     |      |       |     |      |     |     |       |        |     |       |        |   |      |      |            |      |    |    |      |        |   |   |
|                             | . [         |              |       |       |       |          |      |         |      |          |      |       |      |     |      |       |     |      |     |     |       |        |     |       |        |   | _    |      |            |      |    |    |      |        |   |   |
|                             | •           | -            |       | -     | _     | _        | _    | _       | _    | _        | _    | _     |      |     | _    | _     | _   |      | _   | _   | -     | -      | _   |       | -      | _ |      |      |            |      |    |    |      |        |   | • |
| w                           | ver-l       | Jp M         | essa  | iges  | (Trig | gere     | d se | quei    | ntia | ly d     | urin | g Po  | wer- | Up  | )    |       |     |      |     |     |       |        |     |       |        |   |      |      |            |      |    |    |      |        |   |   |
|                             | м           | €            | A     | tive  | Text  |          |      |         |      |          |      | М     | arqu | ee  | or N | /larc | que | e    | E   | nab | le So | roll   | Cle | ear D | )ispla | y | Cent | er M | es         | Bli  | nk |    |      |        |   |   |
| -                           |             |              |       |       |       |          |      | r       | -    | lic      | ht   | cli   | ick  | h   | or   |       | to  | pr   | 00  | ra  | m     | the    |     |       |        |   |      |      |            |      |    |    |      |        |   |   |
| -                           |             |              |       |       |       |          |      |         | ľ    | u y<br>I | ne   | SS    | ag   | es  | s te | o k   | be  | di   | spi | lay | /ed   |        |     |       |        |   |      |      |            |      |    |    |      |        |   |   |
|                             |             |              |       |       |       |          |      | L       |      | du       | ri   | ١g    | po   | w   | er   | u     | p ( | of i | iM  | ar  | que   | e      |     |       |        |   |      |      |            |      |    |    |      |        |   |   |
| 1                           |             |              |       |       |       |          |      |         |      |          |      |       |      |     |      |       |     |      |     |     |       |        |     |       |        |   |      |      |            |      |    |    |      |        |   |   |

Bottom section is where you add messages to be displayed on the iMarquee during power up.

Below is a quick guide on how to create a message. More detailed instructions about message options are in the section 4.5.

1. Right click in the top window and select Add Message.

| Add Message<br>Delete Messages |
|--------------------------------|
| Copy Messages                  |
| Paste Messages                 |
| Sort                           |
| Properties                     |
| Message Preview                |

2. After clicking Add Message the following window will appear. This window is used to setup all normal and priority messages.

- 3. In the windows please enter the number of the message in the message field. It has to be entered sequentially. You MUST not program message # 5 before message # 1.
- 4. Next choose whether the message is a normal message or priority message (alarm message). If both the messages are triggered at the same time, iMarquee will only display the "Priority Message" till the priority message trigger goes away.

iMarquee

5. Now select the Message Display Condition tag. These tags can be either Numeric or Discrete. Depending on what type of tag you enter, the Display condition changes. For example, when you choose a discrete tag, Display Condition will change to "ON" or "OFF". When Numeric Tag is selected, user can choose to display the message if the tag is "In the Range" or "Out of Range" etc.

| Message #                                  | Select Marguee or Marguee Group                                                                 |
|--------------------------------------------|-------------------------------------------------------------------------------------------------|
| 1                                          | Master 🗸                                                                                        |
| Message Priority                           | Update Displayed Active Messages                                                                |
| Priority Message                           | <ul> <li>Event based when any embedded data within<br/>the message changes</li> </ul>           |
| Message Display Conditi<br>Message Tag PLC | PLC tag that the<br>TAG 1 message depend on                                                     |
| Display Condition                          | Out of Range<br>In the Range<br>Out of Range<br>Equal<br>Not Equal<br>Greater Than<br>Less Than |
| Use Inactive Text Match Frame / Line info  | g Next Msg Add Cancel Help                                                                      |

| Message Display Co | Message Display Condition |  |  |  |  |  |  |
|--------------------|---------------------------|--|--|--|--|--|--|
| Message Tag        | PLC TAG 2 🗸               |  |  |  |  |  |  |
| Discrete           |                           |  |  |  |  |  |  |
| i On               | © Off                     |  |  |  |  |  |  |
|                    |                           |  |  |  |  |  |  |

- 6. Finally select whether to use Inactive Text and Match Frame.
  - a. If you choose to use inactive text, you can enter message text that will be displayed when the message is inactive (has not been triggered) under the Inactive Text tab. If you deselect it, here, the Inactive Text dialog will be unavailable (grayed out) and no message will be displayed when the message has not been triggered.
  - b. Select Match Frame/Line Information for Active and Inactive Texts if you want the inactive and active messages to display in the same frame and on the same line.

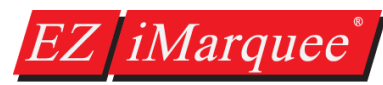

- 7. Now click on the "Active Text" tab to enter the message to be displayed when the Message condition is fulfilled, and choose from the following options.
- 8. In this window type in the Message Text that you want to display when the Message Trigger Condition is TRUE (message is active).
  - Place your cursor anywhere in the Message Text field and right click your mouse button to access a menu that will allow you to change the color or size of the text, or change it to blinking text.
     Highlight the text you want to change, right click, and select the color, character size, or blink attribute for that text.
  - b. If you want to embed a Real Time Data Value, right click in the position you want the data value to appear and select Embed Tags from the popup menu.

| Edit Message Details #1                                                          |                                        |
|----------------------------------------------------------------------------------|----------------------------------------|
| Message Attributes Active Text Inactive Text                                     |                                        |
| Active Text will be displayed when Message Trigger condition is True.            |                                        |
| Message Text Cursor Position: Line:1 Column:0                                    | Select character size                  |
| CTRL+ENTER to                                                                    | and color                              |
| ALT+F9 for Overlay<br>Characters. Use<br>Rightmouse click for<br>color,size,etc. | Enter the message to be displayed      |
| Font Size : 2" H Font Color : Red Blink : Off                                    |                                        |
| Clear Display                                                                    | Click to enable                        |
| (Blink is ignored if Scroll is selected)                                         | message scrolling<br>(left or upwards) |
| Blink Message Top Line 1 Scroll Line 1                                           |                                        |
| Include Marquee Frame Info     Bottom Line     4                                 |                                        |
| Upper Row 1  Scroll Rate 1                                                       | Click to have message                  |
| Lower Row 4                                                                      | on repeating loop                      |
|                                                                                  |                                        |

9. Now you can choose how you want your message to appear on the iMarquee. Click in the box in front of Clear Display if you want the previous message to be erased from the display. If left unchecked, the previously displayed characters will remain on the display where this message does not overlay them.

| For example: | Previous Message       | New Message | Result                 |
|--------------|------------------------|-------------|------------------------|
| Checked      | 1234567890<br>2nd LINE | ABC         | ABC                    |
| Not Checked  | 1234567890<br>2nd LINE | ABC         | ABC4567890<br>2nd LINE |

#### HARDWARE & SOFTWARE USER MANUAL

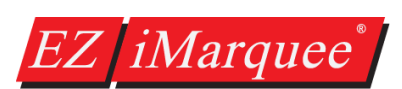

| Clear Display              | Enable Scrolling         |
|----------------------------|--------------------------|
| Center Message             | Scrolls Upwards          |
| 🔲 Blink Message            | Top Line 1 Scroll Line 1 |
| Include Marquee Frame Info | Bottom Line 4            |
| Upper Row 1 🔹              | Scroll Rate 1            |
| Lower Row 4                | Repeat Message           |

- 10. Finally you can select some message effects including messages position (Center Message option, Marquee Frame Info option) and message emphasis (Blink Message, Message Scrolling)
  - a. **Center Message:** if you want the message to be centered on all lines of the display. If left unchecked, the text will be displayed as entered in the message. Please note that left-scrolling messages cannot be centered.
  - b. Blink Message: if you want the message to blink. The entire message (including time, date and variable data) will blink ON and OFF when displayed. Characters that remain on the display from the previous message will also blink.
  - c. **Marquee Frame Info**: this sets the default state for the EZ iMarquee Frame Upper Row (or top) and Lower Row (or bottom) attributes on this message. The Upper Row attribute sets the top stick that will be used to display as a message. The Lower Row sets the bottom stick that will be used to display a message. To use different size character sizes you need to use Marquee Frame Info. Enter a number between 0 and 8 for the Upper Row and the Lower Row.
  - d. **Enable Scrolling**: if you want the message to scroll on the display. Please be aware that If you have selected to Include Marquee Frame Info, you will not be able to select the lines that where you want the message to scroll (they will be grayed out), it will scroll on the lines selected under Include Marquee Frame Info.
    - i. Scroll Upwards: if selected than the message lines will scroll up from a lower line of the display to the next line up of the display. If you have selected Scroll Upwards, select the Top Line (from 1 to 4) and the Bottom Line (from 1 to 4) where you want the message to scroll. The bottom line value must be equal to or greater than the top line value.
    - ii. **Scroll Rate**: the value you enter here will determine the rate at which this particular message will scroll. The range for the Scroll Rate is 1 to 99 (0.1 to 9.9 seconds and the default is set at 1 second). Click in the box to enter a value for this option.
  - e. **Repeat Message**: if you want the scrolling message to keep repeating until a new message is selected. If you leave this check box empty, the scrolling message will be displayed only once.
- 11. Select the Inactive Text tab to program the inactive text message. Inactive text will be displayed when the Message Trigger condition is False. Inactive Text is programmed with the same options as Active

Text. If you did not select the Use Inactive Text option under the Message Attributes tab, you will see the following dialog when you click on the Inactive Text.

You have chosen not to include Inactive Text in this message.

If you want to add Inactive Text, you must choose 'Use Inactive Text Details' under Message Attributes Page.

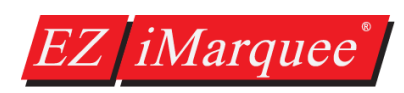

## 4.5 Message Options

When creating messages it is important to consider how messages behave and what options are available based on the type of iMarquee purchased. For example you cannot use 8" Characters on a 2L20C iMarquee. This section will go over all the available options and restrictions for the different message options.

## 4.5.1 Power Up Messages

| >c | wer-Up | Messages (Triggered seque | ntially during Power-U | (ql           |               |                |               |
|----|--------|---------------------------|------------------------|---------------|---------------|----------------|---------------|
|    | м 🕲    | Active Text               | Marquee or Marq        | Enable Scroll | Clear Display | Center Message | Blink Message |
|    |        |                           |                        |               |               |                |               |
|    |        |                           |                        |               |               |                |               |
|    |        |                           |                        |               |               |                |               |
|    |        |                           |                        |               |               |                |               |
|    |        |                           |                        |               |               |                |               |

Power Up Messages are unique message only visible upon startup of the iMarquee. Each message is visible for a set amount of time. Message display time is set in the **Setup > Project Attributes**, and can be set from .1 to 25.5 seconds (at 1/10 second intervals). Each Power Up Message is only displayed one time. Once all Power Up Messages have been displayed then the iMarquee will go to standby mode and will monitor tags and display the setup Normal and Priority Messages.

Power Up Messages have same message options as Normal and Priority Messages

## 4.5.2 Normal Messages

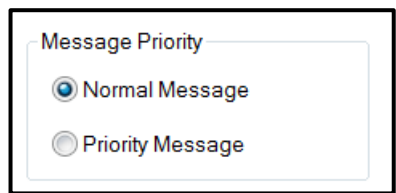

Normal Messages are your basic message which you use to display the information you are monitoring for. Each message is created with a trigger condition which when true will cause the message to be displayed on the iMarquee. These messages can also have embedded data values. They can typically be used for displaying information such as production data, temperature, etc. Each normal message will continue to display in the order in which it was triggered and for as long as the trigger is active. Message display time is set in **Setup > Project Attributes**. Up to 99 Messages can be stored in the Queue. When the queue is full (99), the 100th message will write over the first message in queue.

## 4.5.3 Priority Messages

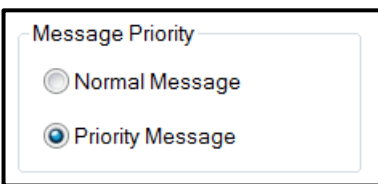

Priority Messages are also queued messages, but when the message trigger is active no normal messages will be updated or processed. Priority Messages might be used to display critical information. For example, if an iMarquee is routinely displaying Data Messages that provide pressure readings for Valve #1, you may want to program a Priority Message to display if Valve #1 pressure exceeds a maximum point. Priority Message could read "WARNING: Valve #1 pressure exceeds maximum. Shut down System XYZ."

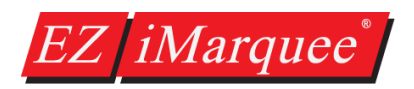

4

Multiple Priority Messages can be triggered at the same time and they then behave like Normal Messages in that each message is displayed for a set amount of time. Priority Message display time is also set in **Setup > Project Attributes**. Priority Messages also have 99 message queue which behaves like the Normal Message queue.

| .5.4 | Message Display Conditio | ns                        | Equal ▼<br>In the Range<br>Out of Range         |
|------|--------------------------|---------------------------|-------------------------------------------------|
|      | Discrete                 | Numeric Display Condition | Equal<br>Not Equal<br>Greater Than<br>Less Than |
|      |                          | Low Limit                 | 0 High Limit 65535                              |

Based on selected trigger tag the message display conditions change. If the selected tag is a discrete then you can select whether to trigger the message when the tag is On or Off.

If the selected tag is a numeric tag (any datatype) then you can choose form the conditions of In the Range, Out of Range, Equal, Not Equal, Less Than, or Greater Than. Out of Range or In the Range will leave both the Low Limit and High Limit fields available. Enter your selected range in those fields. Make sure that the Low Limit is less than the High Limit or you will receive an error message. If the value of the tag falls in or out of the range you have entered, the message will be triggered based on the condition.

For Equal, Not Equal, Less Than, or Greater Than, you will only need to enter the Low Limit. This is the value that will trigger the message based on the condition you have selected.

#### 4.5.5 Message Character Size

| <sub>■</sub> BCDE                                         | Color Red                   |
|-----------------------------------------------------------|-----------------------------|
| Fant Sino : 2"H Fant Calar: Dad Diak: Off Fant Sino : 2"N | FortColor: Dod - Plink: Off |

The EZ iMarquee can display characters of differing sizes. Character sizes possible are 2", 4", 6", 8" and 8" narrow. Please note that 6" and 8" characters cannot be used on a 2 Line iMarquee (a 4 Line is needed). To change the display size of characters select the ones you wish to change then choose the needed size in Char Size dropdown menu. Different character sizes are possible on the same line, therefore you can emphasize certain messages (for example: ABCDE).

When changing characters it is important to include the Marquee Frame Info. This setup determines what lines the Marquee can use to display the message. The upper and lower row determines which line is used on the Marquee. This frame info changes based on Marquee size. On a 2 Line Marquee Row 1 & 2 refers to Line 1; Row 3 & 4 refers to Line 2. On a 4 Line Marquee Row 1 refers to Line 1, Row 2 refers to Line 2, Row 3 refers to Line 3, and finally Row 4 refers to Line 4.

| - Include Marqu | ee Frame Info |
|-----------------|---------------|
| Upper Row       | 1 •           |
| Lower Row       | 4 🔹           |

### 4.5.6 Message Color

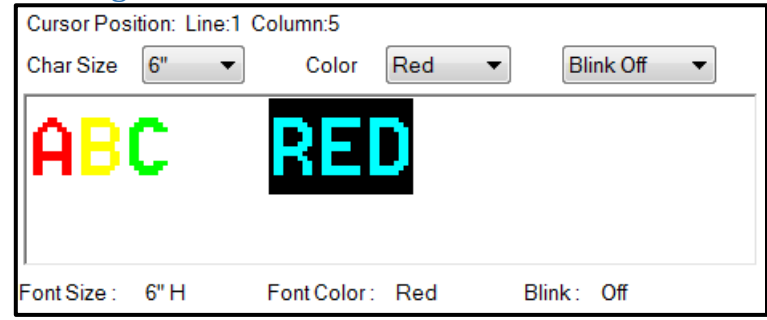

All EZ iMarquee are tri-color marquees. This means that all messages can be different colors. Also a message can change colors from letter to letter and/or line to line. The Color option dropdown list at the top of the text box is where you select the color. Default color is red. Once a color selected then the message will be displayed in that color in the text box. The color of embedded tags can also be changed. You can also select color using the right click menu in the text box.

Color can be modified by highlighting the text you want to change and then changing the Color option. The bottom row provides information about the current highlighted text. For example above the text "RED" is red in color with 6" character size.

## 4.5.7 Embedding Variables

All message can have any tag embedded in them. This includes discrete, numeric, string, time and date tags and even expression tags. Variables are embedded by right clicking in the text box and selecting embed variables. The following dialogue box appears and based on the selected tag data type you can select display options.

| Cursor Position: Line:1<br>Char Size | Column:0<br>Color | ▼ Blink Off ▼ |
|--------------------------------------|-------------------|---------------|
| Color<br>Font Size<br>Blink          | ><br>>            |               |
| Embed Tags                           |                   |               |
| Font Size : 2" H                     | Font Color: Red   | Blink: Off    |

In the embed data value dialogue use the embedded command drop down menu to select the type of tag. Then you can select any already created tags in the drop down tag selection. You can also at that point create any new tags in that same area.

**Numeric Tags (1):** Numeric tags have the option of the display format, justification and # digits to display. You can also auto detect if you would like.

| Embedding Data Value                                                                                                    | X                                                                                                    |
|----------------------------------------------------------------------------------------------------|----------------------------------------------------------------------------------------------------|
| Embedded Command<br>Select tag from where value will be<br>read for embedded data<br>Selected tag is a numeric tag<br>(1)<br>Display Format Unsigned Decimal •<br>Justification Leading Spaces • | Discrete       Discrete       String       Time       Date       # Digits       Auto Check       Total Digits       Fractional Digits |
| Selected tag is a discrete tag<br>On Text<br>(2)<br>If Text                                                                                                    |                                                                                                    |
| Time command (3)<br>Time Format HH_MM_SS_24  Add Delete                                                                                                    | (4)<br>Date command<br>Date Format DD_MMM_YY<br>Cancel Help                                                                           |

**Discrete Tags (2):** Discrete tags have the option of displaying a specific On Text and a specific off text. **Time (3):** If the type of embedded value selected is time than the only option you can select is the display format.

**Date (4):** If the type of embedded value selected is date than the only option you can select is the display format.

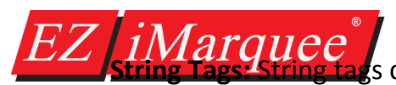

can also be embedded. There are

no other options available for embed strings, they are displayed in full.

## 4.5.8 Other Message Options

| 🔽 Clear Display            | Enable Scrolling         |
|----------------------------|--------------------------|
| Center Message             | Scrolls Upwards          |
| Blink Message              | Top Line 1 Scroll Line 1 |
| Include Marquee Frame Info | Bottom Line 4            |
| Upper Row 1                | Scroll Rate 1            |
|                            | E Repear Message         |

Clear Display: When this option is checked then the message will clear the display before it is shown.

| For example:<br>Checked | Previous Message<br>1234567890<br>2nd LINE | New Message<br>ABC | <b>Result</b><br>ABC   |
|-------------------------|--------------------------------------------|--------------------|------------------------|
| Not Checked             | 1234567890<br>2nd LINE                     | ABC                | ABC4567890<br>2nd LINE |

Center Message: If this option is checked then the message will be centered on the EZ iMarquee.

Blink Message (Can be selected in the text box as well): If this option is checked then the message will blink.

Marquee Frame Info: Important for different character size. NOT FINISHED

**Scrolling Upwards:** When scrolling is checked you can have the message scroll upwards. For upward scrolling only you can select the speed of the scrolling the range is 1 to 99 (0.1 to 9.9 seconds and the default is set at .1 seconds). If you do not use Marquee Frame Info then you can select from which row to which row it will scroll. For both options you can select to have the message scroll repeatedly

**Scrolls Left:** When scrolling is checked you can have the message scroll left. This scrolling does not have a settable speed. It will scroll left at a consistent speed. If you do not use Marquee Frame Info then you can select from on which row the message will scroll. For both options you can select to have the message scroll repeatedly.

#### 4.5.9 Inactive Text Options

Unless the Use Inactive Text is checked then you will see the following message on the Inactive text page.

You have chosen not to include Inactive Text in this message.

If you want to add Inactive Text, you must choose 'Use Inactive Text Details' under Message Attributes Page.

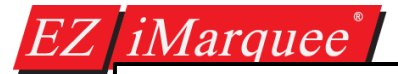

#### Use Inactive Text

Match Frame / Line information for Active and Inactive Texts

HARDWARE & SOFTWARE USER MANUAL

If the Inactive Text is checked then the Inactive Text Tab will look exactly like the Active text Tab. For formatting if you do not want to deal with it

then you can just select the Match Frame and Active and Inactive Text will match.

## 4.5.10 Importing / Exporting Messages

**Exporting Messages:** All message can be exported. If you would like to export Power Up Messages go to *Setup > Export Power-Up Messages.* For normal and priority messages you use the *Setup > Export Messages* option. The messages can be exported as either a CSV file or Excel file. It is sometimes useful to export messages and then modify them in Excel. Then if formatted correctly they can be imported back into the EZ iMarquee Editor software.

**Importing Messages:** To import messages use the *Setup > Import Messages* option (or *Import Power-Up Messages*). Messages can be imported from a correctly formatted CSV file or Excel file. To see how to format messages it is recommended to export an example message. Please note that messages will not be imported if the corresponding tags used in the messages do not exist. Therefore it is recommended that you either import or create the relevant tags before importing Messages. If any message is not imported the software will give you a list and reason why it was not imported.

### 4.6 Tags

The EZ iMarquee behaves like an HMI in that it monitors PLC tags. For the iMarquee to be able to Monitor PLC tags the tags need to be created and correctly formatted. All PLC manufacturers have different PLC tag mapping therefore please consult EZ iMarquee Editor software Help file for more information.

## 4.6.1 Creating Tags

Tags can be created either individually in each new message or multiple tags can be created in the tag database. Tags can also be imported, please see directions in section 4.6.3.Direction below describe how to create tags in both cases.

#### **Individual Tags**

1. Tags can be created right when you are creating new messages. To do just input the new tag name in Message Tag Area. This can also be done when embedding a tag in a message.

| -Message Display Co | ndition |
|---------------------|---------|
| Message Tag New Tag |         |
|                     |         |

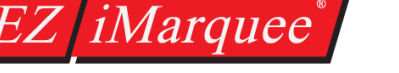

- 2. Now click enter and the following dialogue will appear in which you will setup the tag itself.
- 3. For the tag you can select either that it will be a PLC tag, Internal tag, or an Expression. PLC tags are tags which the EZ iMarquee monitors on the PLC. Internal tags are tags which are only in the EZ iMarquee. Finally expressions are short code snippets that allow you to perform a math or logic operation on PLC register data values. More information in section 4.6.2.
- 4. Next in the Address String you need to input the correct address format for the Tag (please consult the Help file for the correct PLC tag mapping information).
- 5. Next you need to select the Data Type of the tag. The Data Type dropdown menu gives you all the available data types.

| ADD NEW TAG DETAILS                         |
|---------------------------------------------|
| Enter Tag Details for the Tag               |
| NEW TAG                                     |
| Select Tag Type                             |
| PLC : Ethernet Drivers EZPLC TCP/IP - Rev e |
| 🔘 Internal Tag                              |
| Expression                                  |
|                                             |
| Address String                              |
| Expected IO Type : R/W or ROnly             |
| Data Type DISCRETE -                        |
| No. of Chars 2                              |
| Initial Value/Retentive Flag                |
| Initial Value                               |
| Retentive                                   |
| OK Cancel Help                              |

| No. of Chars 2     |              |
|--------------------|--------------|
| 🔽 Initial Value/Re | tentive Flag |
| Initial Value      |              |
| Retentive          |              |

- 6. For String tags you can select the number of characters (in multiples of 2) to a maximum of 40 characters possible.
- 7. Finally you have some Initial Value and Retentive options. If you check the Initial Value/Retentive Flag then you can input an Initial Value into the text box. Then if you want the value to be retentive you have to check the retentive check box.

#### Tag Database

**Marquee** To create multiple tags at once go to Setup > Tag

#### HARDWARE & SOFTWARE USER MANUAL

| Tag Database PLC : Ethernet Drivers EZPL Search and Replac | C TCP/IP - Rev e<br>e in Tag Name<br>Replace With |                                                                                                |           |     | Nur     | Nur<br>Numb<br>nber o | nber of PLC tag<br>er of internal tag<br>f Expression tag<br>Total Tag | gs: 1<br>gs: 0<br>gs: 0<br>gs: 1<br>gs: 1 |
|------------------------------------------------------------|---------------------------------------------------|------------------------------------------------------------------------------------------------|-----------|-----|---------|-----------------------|------------------------------------------------------------------------|-------------------------------------------|
| Ta Tag Name                                                | Replace<br>Data Type                              | Replace All                                                                                    | ADD       | # o | Initial | Re                    | Highlight Unus                                                         | ed Tags                                   |
| 1 NEWTAG                                                   |                                                   | Add/Edit<br>Delete<br>Duplicate Tags<br>Sort on Address<br>Sort on Tagname<br>Sort on Datatype | <b>C1</b> |     |         |                       | PLC                                                                    |                                           |
| Add/Edit Delete                                            | e Selected<br>Tags                                | ete Unused<br>Tags                                                                             | Help      | ·   |         | ОК                    |                                                                        | Cancel                                    |

Database. The following dialogue will appear.

- In the Tag Database to create new tags use the Add/Edit button. This brings up the Add New Tag Details dialogue box.
- 3. This dialogue box behaves exactly like the individual tag setup dialogue except you can change the Tag Name in this box as well.
- 4. Once you create a new tag you can duplicate this tag when you right click on the tag itself. This can therefore be used to create multiple tags of the same type.
- 5. Note all tags can be imported or exported. To do so look at section 4.6.3.

## 4.6.2 Expression Tags

Expression Tags are tags comprised of a constant and /or operands and/or predefined tags. This type of tag allows you to perform a math or logic operation on PLC register data values and access and/or store the results in another tag (register). Complex math or logic operations can be performed with PLC register values without having to change the PLC ladder logic. Expression tags are display only tags, not Read/Write tags. To create an expression tag follow the directions below:

| Add New Tag Details          |
|------------------------------|
| Select Tag Type              |
| ○ Internal Tag               |
| © Expression                 |
| Tag Name                     |
| Tag Datatype DISCRETE        |
| Address String               |
| # of Characters 2            |
| Initial Value/Retentive Flag |
| Initial Value                |
| Retentive                    |
| Add New Tag Close Help       |

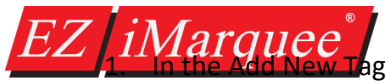

ag dialogue box select the Expression

option. Then click on Define Expression ... option.

| Add New Tag Details                                                                              |
|--------------------------------------------------------------------------------------------------|
| Select Tag Type PLC : Ethernet Drivers EZPLC TCP/IP - Rev e Internal Tag Internal Tag Expression |
| Tag Name                                                                                         |
| Tag Datatype DISCRETE                                                                            |
| Expression String                                                                                |
| # of Characters 2                                                                                |
| Initial Value/Retentive Flag                                                                     |
| Initial Value                                                                                    |
| Retentive                                                                                        |
| Add New Tag Close Help                                                                           |

2. This will bring up the Define Display Expression dialogue box. Here is where you define the expression itself.

| Define Display Expression                        |                                                      |                                                                                                    |
|--------------------------------------------------|------------------------------------------------------|----------------------------------------------------------------------------------------------------|
| Double click to embed a tag in the<br>expression | Expression<br>(Press Ctrl+Enter to move to new line) | Double click to embed an operator<br>in the expression                                                                                                    |
| NEW TAG                                          |                                                      | F-THEN-ELSE-ENDIF           § [ Hex value delimiter]           ¶ Octal value delimiter]           [ I octal value delimiter]           [ Right Parenthesis]           " [ Binkise NOT]           [ Logical NOT]           - [Negative/Subtract]           * [ Positive/Add]           % [ Modulus]           * [ Multiply]           2 (Shift Left]           >> [ Shift Right]           < [ Less than or equal ] |
| Add New Tag                                      | OK                                                   | Help                                                                                                    |

- 3. To put in a constant, type it in the center box.
- 4. To insert a tag into the expression select it from the column on the left and double click on it. The tag will appear in the center column.
- 5. To insert an operator into the expression select (double click) it in the right hand column to insert into the Expression.
- 6. Now when the Expression Tag is triggered, the operation that is expressed in the tag will be performed and the result will be displayed in this expression. These expressions can be assigned as either display message condition tags or embedded tags in the message itself.

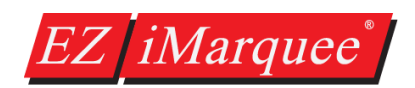

#### Example (Allen Bradley RSLogix 500 tag addressing):

Х Define Write Expression N7:10 Tag Value = 1 Double click to embed a tag in the Double click to embed an operator Operator = + [Positive/Add] Expression expression in the expression (Press Ctrl+Enter to move to new line) GRAPH IF-THEN-ELSE-ENDIF N7:10+N7:11 . N7:11 Tag Value = 3 N7:10 \$[Hexvalue delimiter] N7:11 #[Octal value delimiter] 1 + 3 = 4([Left Parenthesis] START STOP ) [Right Parenthesis] [ Bitwise NOT ] [Logical NOT] Expression Tag Display Value = 4 [Negative/Subtract] + [ Positive/Add ] % [Modulus] \*[Multiply] /[Divide] This is a very simple example of << [ Shift Left ] >> [Shift Right] the complex computations that < [Less than] can be accomplished with <= [Less than or equal ] > [ Greater than ] Expression tags. >= [Greater than or equal] = [Equal to condition] √[Notequal] & [Bitwise AND] [Bitwise XOR ] [Bitwise OR] ΟК Cancel Help

NOTE: please be aware that Expression Tags are limited to a maximum of 40 operands per tag. Complex operands may use more memory and may further limit the number of operands per expression. In order to avoid errors when trying to use the tag, avoid using too many operands per expression.

## **Conditional Expressions**

The format for the conditional is:

#### IF <expression> THEN <expression> ELSE <expression> ENDIF

The ELSE and ENDIF are required. All expressions require at least one operand. The conditional can be used as an operand.

For example: tag1 \* IF(tag2)THEN(tag3 + 10)ELSE(5)ENDIF

The following table provides a list of the Operators, their Symbol, order of Precedence, and Direction. See below for more examples

| Operators         | Symbol | Precedence | Direction     |
|-------------------|--------|------------|---------------|
| End of expression | none   | 13         | Left to right |

| Marguee               | (          |    | OWABE & SOE WARE USER MA | NUAL |
|-----------------------|------------|----|--------------------------|------|
| Right parenthesis     | )          | 13 | Left to right            |      |
| Bitwise NOT           | ~          | 12 | Right to left            |      |
| Logical NOT           | !          | 12 | Right to left            |      |
| Negative              | -          | 12 | Right to left            |      |
| Positive              | +          | 12 | Right to left            |      |
| Modulus               | %          | 11 | Left to right            |      |
| Multiply              | *          | 11 | Left to right            |      |
| Divide                | /          | 11 | Left to right            |      |
| Add                   | +          | 10 | Left to right            |      |
| Subtract              | -          | 10 | Left to right            |      |
| Shift left            | <<         | 9  | Left to right            |      |
| Shift right           | >>         | 9  | Left to right            |      |
| Less than             | <          | 8  | Left to right            |      |
| Less than or equal    | <=         | 8  | Left to right            |      |
| Greater than          | >          | 8  | Left to right            |      |
| Greater than or equal | >=         | 8  | Left to right            |      |
| Equal                 | =          | 7  | Left to right            |      |
| Not equal             | $\diamond$ | 7  | Left to right            |      |
| Bitwise AND           | &          | 6  | Left to right            |      |
| Bitwise XOR           | ^          | 5  | Left to right            |      |
| Bitwise OR            |            | 4  | Left to right            |      |
| Logical AND           | &&         | 3  | Left to right            |      |
| Logical OR            |            | 2  | Left to right            |      |
| Assignment            |            | 1  | Right to left            |      |

## **Special Symbols**

| Hex constant   | \$ | Used to indicate a hexadecimal constant i.e. \$3F             |
|----------------|----|---------------------------------------------------------------|
| Octal constant | #  | Used to indicate a octal constant i.e. #377                   |
| Accumulator    | ?  | Used in entry expressions to represent the user-entered value |

#### HARDWARE & SOFTWARE USER MANUAL

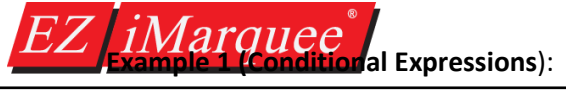

| Define Write Expression                       |                                                      | <b>X</b>                                                                                                    |
|-----------------------------------------------|------------------------------------------------------|----------------------------------------------------------------------------------------------------|
| Double click to embed a tag in the expression | Expression<br>(Press Ctrl+Enter to move to new line) | Double click to embed an operator<br>in the expression                                                                                                    |
| GRAPH<br>NZ:10<br>NZ:11<br>START<br>STOP      | IF(N7:11=5)THEN<br>(0)ELSE<br>(1)ENDIF               | IF-THEN-ELSE-ENDIF  IF-THEN-ELSE-ENDIF  I(Left Parenthesis]  I(Left Parenthesis]  I(Logical NOT]  I(Logical NOT]  I(Logical NO |
| ОК                                            | Cancel                                               | Help                                                                                                    |

The format is as follows where if N7:11 is equal to 5 then will evaluate 0. If not equal will evaluate to 1.

N7:11 Tag Value = 5 -> N7:12 Tag Value = 0 N7:11 Tag Value != 5 -> N7:12 Tag Value = 1

#### Example 2 (Nested Conditional Expressions):

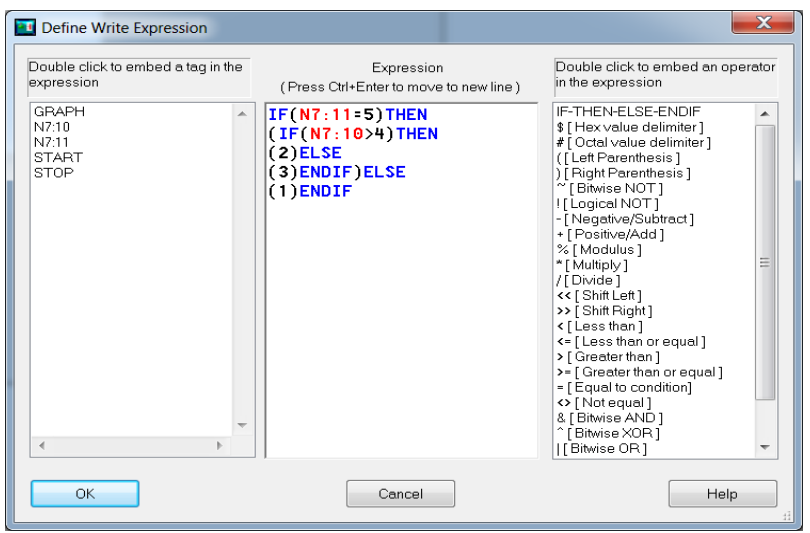

The format is as follows where if N7:11 is equal to 5 then will evaluate second If-Then statement. If not equal will evaluate to 1. The second If-Then statement checks if N7:10 is greater than 4. If so it will evaluate to 2. If not true then will evaluate to 3.

N7:11 Tag Value = 5 -> Will check N7:11 value N7:11 Tag Value != 5 -> N7:12 Tag Value = 1 N7:10 Tag Value > 4 -> N7:12 Tag Value = 2 N7:10 Tag Value < 4 -> N7:12 Tag Value = 3 Note: You can max nest 4 If-Then statements in 1 expression.

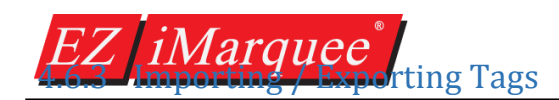

**Exporting Tags:** All Tags can be exported (even expressions). To export tags you use the **Setup > Export Tags** option. The tags can be exported as either a CSV file or Excel file. It is sometimes useful to export tags and then modify them in Excel. Then if formatted correctly they can be imported back into the EZ iMarquee Editor software.

**Importing Tags:** To import messages use the **Setup > Import Tags** option. Tags can be imported from a correctly formatted CSV file or Excel file. To see how to format the tags it is recommended to export an example tag. You can import all tag data types including expressions. Note for expressions any tag used in them needs to exist for the expression to be imported. If any tag is not imported the software will give you a list and reason why it was not imported.

## 4.7 Marquee Serial Network Setup

Each EZ iMarquee is assigned a unit address. A unit address is programmed into each message to specify which unit or units should display that message. By default an iMarquee's Unit and Group Number is 1. You do not have to change this if using just one single unit per application.

Each unit address consists of two identifiers—a **Group** and **a Unit Number**. A group may contain up to 4095 slave units, connected serially to the Master marquee. The unit addresses allow the EZ iMarquee message controller to select and send messages to select slave Marquee units.

The slave Marquees can be assigned the Group numbers and the Unit number using the Marquee software. Click on menu **Setup > Marquee Database.** A dialog box pops up, where you can set up the iMarquee's unit and group number.

| Marquee Database         |    | Marquee Database |          |        |              |
|--------------------------|----|------------------|----------|--------|--------------|
| 🚾 Tag Database           |    | Name             | Address  |        |              |
| Tag Cross Reference      |    | Master           | 1-1      |        |              |
| Export Tags              | ▶. | Slave            | 1-2      |        |              |
| Import Tags              | •  | Group 1          | 1-1; 1-2 |        |              |
| Export Messages          | •  |                  |          |        |              |
| Import Messages          | •  |                  |          |        |              |
| Export Power-Up Messages | •  |                  |          |        |              |
| Import Power-Up Messages | •  |                  |          |        |              |
| Project Attributes       |    |                  |          |        |              |
| Select PLC               |    |                  |          |        |              |
| Upgrade Firmware         |    |                  |          |        |              |
| Upgrade Slave firmware   |    | Add Marguan      | Edit     | Delete | Crosto Morau |

To connect a slave unit to the master iMarquee, please use terminal numbers on SP1:

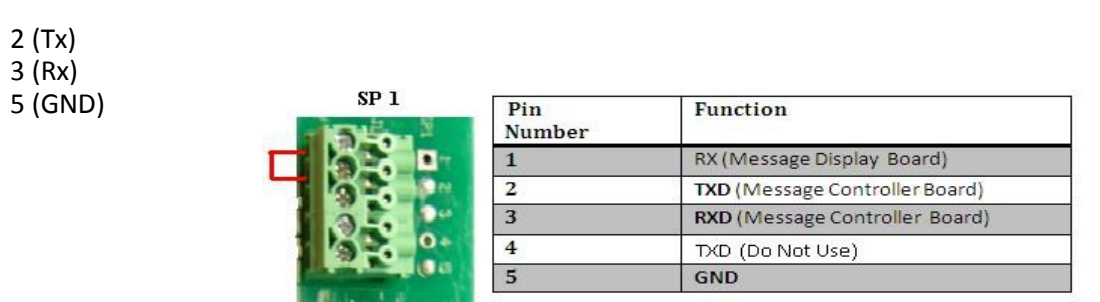

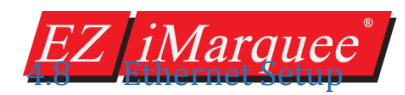

The iMarquee's Ethernet parameters can generally be programmed through the PC using the Serial Programming Port (SP3) or over the EZ-WiFi Module:

- In the Marquee software's Main programming window, Click on menu *Marquee > Ethernet Setup*
- 2. This will read the current Ethernet settings from the Marquee.
- 3. You can then configure the following Ethernet Parameters: IP Address, Subnet Mask, and Gateway Address and write them to the Marquee.

| Et                      | hernet Setup                  | - 24 |    | - |   |   |   |      | X |
|-------------------------|-------------------------------|------|----|---|---|---|---|------|---|
|                         | Configure Ethernet Attributes |      |    |   |   |   |   |      |   |
|                         | IP Address                    | 0    |    | 0 |   | 0 |   | 0    |   |
|                         | Subnet Mask                   | 0    |    | 0 |   | 0 |   | 0    |   |
|                         | Gateway                       | 0    |    | 0 |   | 0 |   | 0    |   |
| Set Ethernet Parameters |                               |      |    |   |   |   |   |      |   |
|                         |                               | Clo  | se |   | ) |   | Н | lelp |   |

## 4.9 Project Attributes

The Project Attributes screen contains setup options for message display times, EZ iMarquee errors, and some basic project based tags. To access the Project Attributes go to **Setup > Project Attributes**.

#### **General tab**

The General tab of Project Attributes has settings for the display time of Priority, Normal and Power-Up Messages. The default display time is 5 seconds for Normal/Priority messages and 1 sec for Power-Up messages.

You can also decrease the amount of messages stored in the message lists for Priority and Normal messages (max/default is 99).

Finally there you can set the blink times on this page as well.

| Status | Message |
|--------|---------|

The Status Messages tab controls where the EZ iMarquee errors are displayed. These messages are for example if the EZ iMarquee is not connected to the PLC (PLC: timeout). This message can be displayed on any slave Marquee but default displays on the EZ iMarquee itself.

| oject Attributes                                                                                | X                        |
|-------------------------------------------------------------------------------------------------|--------------------------|
| General Clock Marquee to PLC Status Mes                                                         | ssages                   |
| Priority Message Display Time (sec.)                                                            | 5                        |
| Priority Message List Size                                                                      | 99 🗼                     |
| Normal Message Display Time (sec.)                                                              | 5                        |
| Normal Message list Size                                                                        | 99                       |
| Blink ON Time (1/10th of a second)                                                              | 5                        |
| Blink OFF Time (1/10th of a second)                                                             | 5                        |
| Display Time Interval between Power-Up<br>Messages and Regular Messages (1/10th<br>of a second) | 10 👘                     |
|                                                                                                 |                          |
|                                                                                                 |                          |
|                                                                                                 |                          |
|                                                                                                 |                          |
|                                                                                                 |                          |
|                                                                                                 |                          |
|                                                                                                 | OK Cancel Help           |
|                                                                                                 |                          |
| General Clock Marquee to PLC Status Mes                                                         | Issages                  |
| Status Messages will be displayed on this                                                       | Marquee or Marquee Group |
| Master                                                                                          | -                        |
|                                                                                                 |                          |
| Include Marquee Frame Information                                                               | n                        |
| Top Stick for status messages                                                                   | 1 •                      |
| D III OCH C                                                                                     |                          |

Also on this page you control where on the iMarquee it displays through the Marquee Frame Information settings.

messades

#### HARDWARE & SOFTWARE USER MANUAL

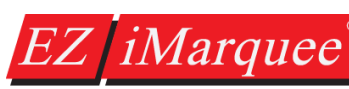

#### Clock

The Clock tab is the location where you need to provide tag information if you want the EZ iMarquee to display time.

Time for the EZ iMarquee is provided from the PLC. So if you want to display either time or date then the PLC needs to have tags which contain that information. These tags are then input here on this tab and the EZ iMarquee will then display time and date.

| ieral Clock M  | arquee to PLC | Status Messages                                                                                                    |
|----------------|---------------|----------------------------------------------------------------------------------------------------|
| Item           |               | Tag Name                                                                                                    |
| Date Tags      |               |                                                                                                    |
| Year (word)    |               | ▼                                                                                                    |
| Month (word)   |               | ▼                                                                                                    |
| Day (word)     |               | •                                                                                                    |
| Fime Tags      |               |                                                                                                    |
| Hour (word)    |               | ▼                                                                                                    |
| Minute (word)  |               | ▼                                                                                                    |
| Seconds (word) |               | •                                                                                                    |
| Clock Source   |               |                                                                                                    |
| Internal       | INTERNAL      | Marquee maintains clock using onboard Realtime Clock Chip. Marquee<br>will write date and time values to PLC, if above tags are mapped to PLC.             |
|                |               | CAUTION: Use Read/Write PLC addresses to use Internal Clock option                                                                                         |
| External       | EXTERNAL      | Marquee uses values from the above tags in place of internal realtime<br>clock. Marquee will read these values from PLC, if the tags are mapped to<br>PLC. |

#### Marquee to PLC

The Marquee to PLC tab is where you provide a tag which can indicate when you have lost communication with the PLC.

| General Clock Marquee to PLC Status Messages |          |
|----------------------------------------------|----------|
| Item                                         | Tag Name |
| Good Communication Toggle (Discrete)         | <b></b>  |
|                                              |          |
|                                              |          |

## 4.10 Transferring Project to iMarquee

In the Main programming window, Click on the menu, *File >Transfer to Marquee*. You will see the below window.

| Project Information<br>Project Title C:\Users\vaic                                                                                                    | ya\Desktop\EZiMarquee\PR0JECT 1.eim                                                                                                    | Please check or verify how you want to send (                                                             |
|----------------------------------------------------------------------------------------------------|----------------------------------------------------------------------------------------------------|----------------------------------------------------------------------------------------------------|
| PLC Type and Ethernet Drive                                                                                                    | s Ethernet/IP - Rev H                                                                                                    | transfer the project to iMarquee by selecting either<br>Serial or Ethernet under PC to Marquee connection |
| Marquee Information Total Memory Bytes Free Memory Bytes Free Memory Press START to CAUTION Pressing Start will OVERWRITE progra already in the Marquee. If you do not want to lose program in the Marquee, press Cancel, and first Read program Online and save it on your PC. EZ iMarquee's IP address | Firmware<br>Revision<br>Write program to Marquee<br>PC to Marquee Connected to<br>pLC.<br>PC to Marquee Connection<br>Serial<br>Ethernet<br>AVG WiFi (Adhoc)<br>Modem<br>Specify IP/Port<br>[192.168.0.1/10001] | Click on "Start" button to transfer the project to iMarquee.                                              |

## 4.11 Upgrading Firmware

iMarquee

#### iMarquee Firmware

1. To upgrade Master Firmware please connect serially to the Serial Port 3 (SP3) using the EZ-PGMCBL.

|                                    | Upgrade Firmware                                                                                                    | X                                                              |
|------------------------------------|----------------------------------------------------------------------------------------------------|----------------------------------------------------------------|
|                                    | Select firmware file<br>The firware file is named as UTMarquee_Xd.hex (whe<br>the firmware file.                            | ere Xd is the firmware version, ex. B.4). Please select        |
|                                    | Firmware is generally stored under following directory                                                                      | y.                                                             |
|                                    | CAUTION                                                                                                    | PC to Marquee Connection                                       |
|                                    | firmware in Marquee and the user program in<br>Marquee might be lost when the firmware is<br>updated. Press OK to continue. | ● Serial COM3 ▼<br>○ Ethernet<br>○ AVG WiFi (Adhoc)<br>○ Modem |
|                                    |                                                                                                    |                                                                |
| Programming<br>Serial Port 3 (SP3) | ОК                                                                                                    | Help                                                           |

- 2. Next go to **Setup > Upgrade Firmware...** and the above dialogue will appear.
- 3. Browse to the location of the firmware.
- 4. Next make sure that PC to Marquee Connection is Serial and the correct Com port is selected.
- 5. Make sure the EZ iMarquee is ON and then click OK. The following dialogue box should appear.

| Upgrading Firmware                                                                                 |                                                                               |                                      |                                              | X |
|----------------------------------------------------------------------------------------------------|-------------------------------------------------------------------------------|--------------------------------------|----------------------------------------------|---|
| EZiMarquee Editor will u<br>shown below and the u<br>updated. Press CONTI<br>Firmware file to send | ipgrade the current f<br>ser program in Marc<br>NUE to upgrade.<br>to Marquee | irmware in the l<br>quee will be los | Marquee by the file<br>t when the firmware i | s |
| X:\Testing\0 New\                                                                                  | 320 EZIntelligentMar                                                          | quee\firmware                        | \EzIm_beta_b_3_2                             |   |
| File Revision                                                                                      | L.0                                                                           | Select a                             | different file                               |   |
| Marquee Revision                                                                                   | L.0                                                                           |                                      |                                              |   |
| Pre                                                                                                | ss Continue button to                                                         | load the firmw                       | are                                          |   |
|                                                                                                    |                                                                               |                                      |                                              | - |
| Continue                                                                                           | Cance                                                                         | al                                   | Help                                         |   |

6. Now click Continue and the Firmware of the iMarquee will now update. Wait till finished then click OK.

#### Slave Marquee Firmware

*iMarquee* 

Each EZ iMarquee has a slave included in itself. If you ever need to upgrade firmware on the slave Marquee follow the directions below:

1. Connect the Serial Port 1 (SP1) to the PC using a serial RS232 cable (DB9 on one end, wires on other end to connect to SP1 based on pinout below)

| SP 1               | Pin<br>Number          | Function                                         |  |  |  |  |
|--------------------|------------------------|--------------------------------------------------|--|--|--|--|
|                    | 1                      | RX (Message Display Board)                       |  |  |  |  |
| De Pr              | 2                      | TXD (Message Controller Board)                   |  |  |  |  |
| 3.5                | 3                      | RXD (Message Controller Board)                   |  |  |  |  |
|                    | 4                      | TXD (Do Not Use)                                 |  |  |  |  |
|                    | 5                      | GND                                              |  |  |  |  |
| - Select Marquee F | ïrmware File           |                                                  |  |  |  |  |
| C:\Program File:   | s (x86)\EZAutomation\E | ZiMarquee 1.0\Firmware\MarqueeFirmware_Rev_Q.hex |  |  |  |  |
|                    |                        |                                                  |  |  |  |  |
| Progress           | Press Upgrad           | le button to load the firmware                   |  |  |  |  |

- 2. Next go to **Setup > Upgrade Slave Firmware...** and the following dialogue will appear.
- 3. Now please select the Communication Serial Port. Then make sure the Baud Rate is equal to the EZ iMarquee Baud Rate (default is 38400). Finally please select PMD for Protocol.
- 4. In the Select Marquee Firmware File browse to the Slave Marquee firmware.
- 5. Make sure the EZ iMarquee is ON and then click Upgrade. The Slave Marquee will now be upgraded.

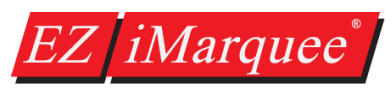

# **Chapter 5: PLC Communication Setup**

## 5.1 Basic PLC Setup

The EZ iMarquee can communicate with all different types of PLCs. To configure the PLC Communication protocol you select the PLC Manufacture and PLC type when creating a project.

Current Supported PLCs for the EZ iMarquee:

| Allen Bradley:                   | Automation Direct:                              |
|----------------------------------|-------------------------------------------------|
| A-B DF1 Half and Full Duplex     | ADC K-Sequence (Direct Logic PLCs)              |
| A-B MicroLogix 800 CIP Protocol  | DirectNET (Direct Logic PLCs)                   |
| A-B Ethernet I/P                 | Do-More PLC (Serial & Ethernet)                 |
| A-B DF1 over Ethernet            | Modbus                                          |
|                                  | ECOM Ethernet (Direct Logic PLCs)               |
|                                  | Entivity Think & Do                             |
|                                  | Productivity Driver (Serial & Ethernet)         |
| All Motion: (EZ Stepper)         | Animatics: (Smart Motor)                        |
| Applied Motion: (SCL series)     | Aromat: (Mewtocol)                              |
| AVG / EZAutomation:              | Baldor:                                         |
| EZPLC                            | Host Comms                                      |
| EZ Ethernet                      |                                                 |
| Bristol Babcock: (BSAP Native)   | Control Technology Corp (CTC): (CTC Binary)     |
| GE:                              | IDEC:                                           |
| GE Fanuc SNPX (90/30, 90/70)     | Computer Link                                   |
| GE SRTP over Ethernet            |                                                 |
| Keyence: (CV 5000)               | Modicon / Schneider:                            |
|                                  | Modbus RTU                                      |
|                                  | Modbus TCP/IP                                   |
|                                  | Uni-Telway                                      |
| Mitsubishi:                      | Omron:                                          |
| FX Series CPU (Computer Link)    | Host Link Adaptor                               |
| Mitsubishi CC Link Melsec FX     |                                                 |
| Siemens:                         | Texas Instruments (TI):                         |
| S7 (Serial:PPI)                  | TI 5x5 series, TI 505, TI 545-1102, TI 545-1104 |
| Siemens Ethernet ISO over TCP/IP |                                                 |
| Yaskawa:                         |                                                 |
| Memobus Native Addressing        |                                                 |
| Memo-bus RTU                     |                                                 |

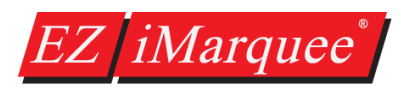

The type of PLC communication used is selected in the project information screen. Each time you start a new project select the PLC manufacturer and PLC Communication Protocol in the Project Information Screen. Then to edit the PLC Communication Setup use the View/Edit PLC Com Setup... button.

| Step 1: Project Information                                                                                            | ×                                                                                                    |
|----------------------------------------------------------------------------------------------------|----------------------------------------------------------------------------------------------------|
| EZAutomation<br>www.ezautomation.net                                                                                   |                                                                                                    |
| Phone: 1-563-359-7501                                                                                                  |                                                                                                    |
| Fax : (847) 478-2253                                                                                                   | Selected Action : Edit OFF-LINE Write Later Version 1.0                                                                                                    |
| SELECT ACTION<br>Edit Program<br>OFF-LINE<br>(Write to Marquee<br>Later)<br>Edit Program ON-LINE                       | ENTER PROJECT INFORMATION Project Location : C\Users\dilavsky\Desktop\Projects\Master Marquees\EZ i Marquee\Testing\ Project Name : Example.eim PLC Manufacturer PLC Model and Protocol : AVG View/Edit PLC Com Setup |
| PC to Marquee Connection<br>Serial<br>Ethernet<br>AVG WiFi (Adhoc)<br>Modem<br>Specify IP/Port<br>[10.1.200.171/10001] | Think-th-Do<br>Map file Browse<br>Ok Help Clear Exit                                                                                                    |

## 5.2 PLC Serial Communication Setup

When setting up PLC Serial Communication please use the View/Edit PLC Com Setup... to modify any settings that might be needed. For example for Modbus RTU you have settings ranging from Baud Rate to PLC Slave Station Number. All serial communication have similar settings and they should be set based of the configuration of the PLC.

| Modicon/Schneider Modbus                                                      | RTU     |                                             | X    |
|-------------------------------------------------------------------------------|---------|---------------------------------------------|------|
| PLC Revision Number :                                                         | J       |                                             |      |
| Communication Parameters                                                      | 8       | Other Parameters                            |      |
| Baud Rate                                                                     | 9600 -  | Default PLC Slave No. (<br>1-247)           | 1    |
| Protocol                                                                      | RTU -   | Registers per Message                       | 64 💌 |
| Stop Bits                                                                     | One 🔻   | Coils per Message                           | 64 🔻 |
| Wiring                                                                        | RS232 - | Timeout Time(1-255)<br>(tenths of a second) | 30   |
| Control RTS                                                                   | No 🔻    | (                                           |      |
| Require CTS<br>(RTS and CTS should be<br>the CE Panel)                        | No 🕶    | Poll Time (0-255)<br>(tenths of a second)   | 0    |
| B∨te Order                                                                    |         | Word Order                                  |      |
| Low Byte, High Byte                                                           |         | Low Word, High Word (Default)               |      |
| ) High Byte, Low Byte (De                                                     | fault)  | C High Word, Low Word                       |      |
| Character Order in Register<br>O Char 1, Char 2 (Default)<br>O Char 2, Char 1 | S       |                                             |      |
| ОК                                                                            |         | Cancel                                      | Help |

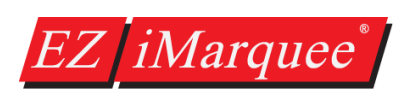

## 5.2.1 RS232 Setup

If your PLC to EZ iMarquee communication is going to be serial RS232, first make sure the correct settings are set in the software on View/Edit PLC Com Setup... screen. Next make sure to connect the PLC to the EZ iMarquee using the Serial Port 2. Wiring diagram is below

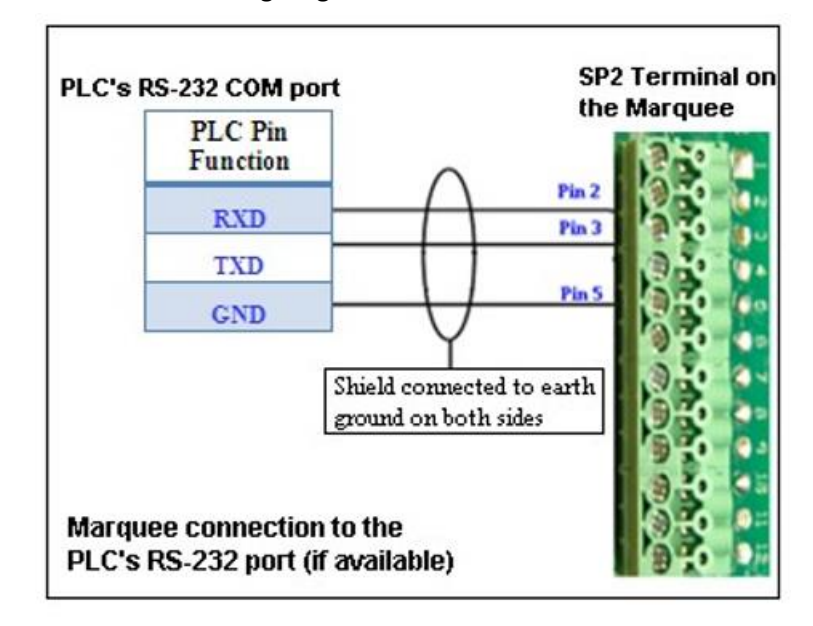

## 5.2.2 RS422/RS485 Setup

If your PLC to EZ iMarquee communication is going to be serial RS422/RS485, first make sure the correct settings are set in the software on View/Edit PLC Com Setup... screen. Next make sure to connect the PLC to the EZ iMarquee using the Serial Port 2. Wiring diagram is below

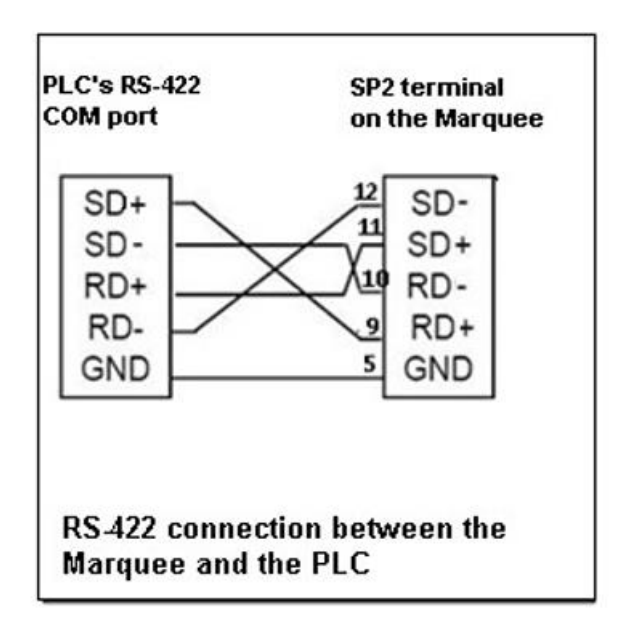

## 5.3 PLC Ethernet Communication Setup

If your PLC to EZ iMarquee communication is going to be over Ethernet, first make sure the correct settings are set in the software on View/Edit PLC Com Setup... screen. All Ethernet Communication PLC Setups require the IP address of the PLC. You can add up to 4 PLC IP address for the EZ iMarquee to communicate to. Then with multiple PLC you can have the same tag address for those PLC but differentiated by the PLC ID.

Next make sure to connect the EZ iMarquee to your network using the Ethernet Port. Finally make sure to have setup the EZ iMarquee IP address (directions in section 4.8).

| ernet Drivers EZPL                         | .C TCP/IP                 |                                                   |                           |
|--------------------------------------------|---------------------------|---------------------------------------------------|---------------------------|
| Time out time (1<br>Poll Time (0 - 25      | - 255) 30<br>5) 0         | (in tenths of a second)<br>(in tenths of a second | d)<br>Add new PLC details |
| PLC Details<br>Maximum Numbe<br>PLC Id IP/ | er of PLCs: 64<br>Address | Number of PLCs of Port Number                     | define PLCID 1            |
|                                            |                           |                                                   | OK Cancel                 |
| 0K                                         | Add                       | Edit (                                            | Delete                    |

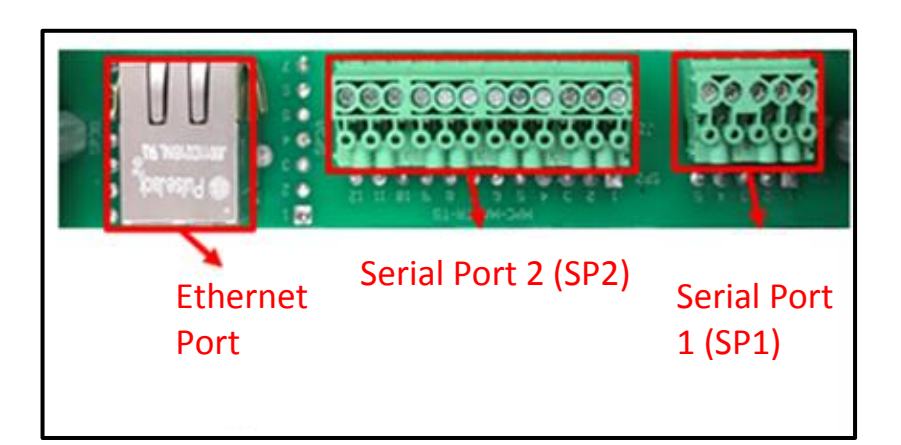

Z iMarquee

When we first launch the EZ iMarquee programming software to create a project offline, you will see the below window. To configure your iMarquee to talk Ethernet IP, Select "Ethernet Drivers" under the PLC Manufacturer drop down list and select "Ethernet/IP" under PLC Model and Protocol. Click on "View Edit PLC Com Setup"

| Step 1: Project Information                  |                                                                                           |                                  | Ethernet Drivers Ethernet/ID Attributes                             |
|----------------------------------------------|-------------------------------------------------------------------------------------------|----------------------------------|---------------------------------------------------------------------|
| EZAutomation                                 |                                                                                           | EZ <i>iM</i> arquee <sup>*</sup> |                                                                     |
| www.ezautomation.                            | net                                                                                       |                                  | PLC Revision Number : H                                             |
| Phone: 1-563-359-78                          | 501                                                                                       | Editor 🚺                         | Timeout Time(1-255) 30                                              |
| Fax : (847) 478-2253                         | Selected Action : Edit OFF-LINE Write Later                                               | Version 0.4                      | Poll Time (0-255) 0<br>(tenths of a second)                         |
| SELECT ACTION                                | ENTER PROJECT INFORMATION<br>Project Location :<br>C:\Users\vaidva\Desktop\EZiMarquee\    | Browse                           | PLC Details<br>Maximum number of PLCs: 64 Number of PLCs defined: 0 |
| (Write to Marquee<br>Later)                  | Project Name :<br>PROJECT 1.eim                                                           | Biorise                          | PLC Id PLC Type IP Address Slot Loc                                 |
| E dit Program<br>ON-LINE                     | PLC Manufacturer : PLC Model and Protocol :<br>Ethernet Drivers   Ethernet/IP - Rev H / I | View/Edit PLC Com Setup          |                                                                     |
| PC to Marquee Connection                     | Think-n-Do<br>Map file                                                                    | Browse                           |                                                                     |
| <ul> <li>Serial</li> <li>Ethernet</li> </ul> |                                                                                           |                                  |                                                                     |
| O AVG WiFi (Adhoc)                           |                                                                                           |                                  |                                                                     |
| Specify IP/Port                              |                                                                                           |                                  | Add / Edit Delete                                                   |
| [192.168.0.1/10001]                          | <u>Uk</u> <u>H</u> elp                                                                    | <u>D</u> ear E <u>xi</u> t       | OK Cancel Help                                                      |
|                                              |                                                                                           |                                  |                                                                     |

Click "Add/Edit" button. Select PLC type.

Enter IP Address of the PLC. If you do not know the IP address of the PLC, please enter some random numbers and you can edit it later.

DO NOT LEAVE THE IP ADDRESS FIELD BLANK.

Click on "Add PLC Details" and

Click on "Close"

| Add PLC Details                          | ×                                                                                                    |
|------------------------------------------|----------------------------------------------------------------------------------------------------|
| PLC Id                                   | 1                                                                                                    |
| PLC Type                                 | ControlLogix Ethernet/IP                                                                                    |
| IP Address                               | ControlLogix Ethernet/IP<br>SLC5/05 (DF1 over Ethernet)<br>PLC5 (DF1 over Ethernet)<br>Micro800 Ethernet/IP |
| Controller Slot Location                 | 0                                                                                                    |
| Message Time Out<br>(tenths of a second) | 30                                                                                                    |
| Help                                     | Add PLC Details Close                                                                                       |

- Select "ControlLogix Ethernet/IP" under PLC Type for ControlLogix or CompactLogix PLC.
- Select SLC/05 (DF1 over Ethernet) under PLC Type for SLC or Micrologix PLC.

## 5.5 Automation Direct Productivity / Direct Logic / Do-More Setup

When we first launch the EZ iMarquee programming software to create a project offline, you will see the below window. To configure your iMarquee to talk to any of the above mentioned PLC's, Select "Ethernet Drivers" under the PLC Manufacturer drop down list and under PLC Model and Protocol, select "ADC Productivity" or "Directlogic ECOM" or "DoMore Ethernet".

| Step 1: Project Information                                            |                                         |                                                                                                    |                         | Ethernet Drive           | rs Ethernet/IP          | Attributes |               | ×             |
|------------------------------------------------------------------------|-----------------------------------------|----------------------------------------------------------------------------------------------------|-------------------------|--------------------------|-------------------------|------------|---------------|---------------|
| EZAutomation                                                           |                                         |                                                                                                    | EZ <i>iM</i> arquee*    | PLC Revision             | Number :                | н          |               |               |
| www.ezautomation.n                                                     | et                                      |                                                                                                    |                         | Timeout Tir              | ne(1-255) 20            |            |               |               |
| Phone: 1-563-359-75                                                    | 01                                      |                                                                                                    | Editor V                | (tenths of a             | second)                 |            |               |               |
| Fax : (847) 478-2253                                                   | Selected Action :                       | Edit OFF-LINE Write Later                                                                                                    | Version 0.4             | Poll Ti<br>(tenths of    | me (0-255)<br>a second) |            |               |               |
| SELECT ACTION                                                          | ENTER PROJECT INF<br>Project Location : | ORMATION                                                                                                    |                         | PLC Details<br>Maximum n | :<br>umber of PLCs:     | 64 N       | lumber of PLC | Cs defined: 0 |
| OFF-LINE<br>(Write to Marquee<br>Later)                                | C:\Users\vaidya\De:<br>Project Name :   | sktop\EZiMarquee\                                                                                                    | Browse                  | PLC Id                   | PLC Type                | IP Address | Slot Loc      |               |
| Edit Program                                                           | PROJECT 1.eim PLC Manufacturer :        | PLC Model and Protocol :                                                                                                    |                         |                          |                         |            |               |               |
| PC to Marquee Connection                                               | Ethernet Drivers                        | ADC Productivity Ethernet - Rev A / A<br>ADC Productivity Ethernet - Rev A / A<br>Directogic ECOM - Rev C / C<br>DoMore Ethernet - Rev A / A<br>Ethernet/IP - Rev H / I | View/Edit PLC Com Setup |                          |                         |            |               |               |
| <ul> <li>Serial</li> <li>Ethernet</li> <li>AVG WiFi (Adhoc)</li> </ul> |                                         | GE SRTP - Rev E / E<br>GE SRTP - Rev E / E<br>GE SRTP RED - Rev A / A<br>Modbus TCP/IP - Rev E / D<br>Siemens ISO TCP/IP - Rev A / b                                    |                         | Add / E                  | Edit                    |            |               | Delete        |
| Modem<br>Specify IP/Port<br>[192.168.0.1/10001]                        | <u> </u>                                | Help                                                                                                    | EarExit                 | OK                       |                         | Cancel     |               | Help          |

Click on "View Edit PLC Com Setup" and Click "Add/Edit" button.

Enter IP Address of the PLC. If you do not know the IP address of the PLC, please enter some random numbers and you can edit it later.

DO NOT LEAVE THE IP ADDRESS FIELD BLANK.

Click on "Add PLC Details" and

Click on "Close"

EZ *iMarquee* 

| Add PLC Details |     |       |         |       |
|-----------------|-----|-------|---------|-------|
| PLC Id          | 1   | •     |         |       |
| IP Address      | 192 | . 168 | . 119 . | 54    |
| Port Number     | 502 |       | ]       |       |
| Add PLC Details | )   |       |         | llose |

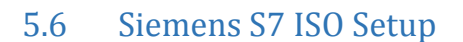

iMarquee

When we first launch the EZ iMarquee programming software to create a project offline, you will see the below window. To configure your iMarquee to talk to any of the above mentioned PLC's, Select "Ethernet Drivers" under the PLC Manufacturer drop down list and under PLC Model and Protocol, select "Siemens ISO TCP/IP". Click on "View Edit PLC Com Setup"

| EZAutomation                                           |                                                                                       | EZ iMal              | rquee°  |                      |                     |                         |
|--------------------------------------------------------|---------------------------------------------------------------------------------------|----------------------|---------|----------------------|---------------------|-------------------------|
| www.ezautomation.                                      | net                                                                                   |                      |         | Ethernet Drivers Sie | emens ISO TCP/IP    | <u> </u>                |
| Phone: 1-563-359-75                                    | 501                                                                                   | Edito                | r 🔰 🛛   | PLC Revision:        | A                   |                         |
|                                                        | Selected Action : Edit OFF-LINE Write                                                 | Later Vers           | ion 0.4 | Time out time (      | (1 · 255) 30 (in te | enths of a second)      |
|                                                        | Project Location :                                                                    |                      |         | Poll Time (0 - 2     | 255) 0 (in te       | enths of a second)      |
| OFF-LINE                                               | C:\Users\vaidya\Desktop\EZiMarquee\                                                   | Br                   | owse    | DI C Datalla         |                     |                         |
| Later)                                                 | Project Name :<br>PROJECT 1.eim 🗸                                                     |                      |         | Maximum Numb         | berofPLCs: 64 Nu    | mber of PLCs defined: 0 |
| Edit Program<br>ON-LINE                                | PLC Manufacturer : PLC Model and Protocol<br>Ethernet Drivers  PLC Model and Protocol | :<br>net - Rev A / A | Setup   | PLC Id               | IP Address          | Port Number             |
| PC to Marquee Connection                               | Think-n-Do<br>Map file DoMore Ethernet - Rev<br>Ethernet/IP - Rev H / I               | C/C<br>va/a Browse   |         |                      |                     |                         |
| Serial                                                 | EZPLC TCP/IP - Rev e<br>GE SRTP - Rev E / E                                           | /E                   |         |                      |                     |                         |
| <ul> <li>Ethernet</li> <li>AVG WiFi (Adhoc)</li> </ul> | GE SRTP RED - Rev A /<br>Modbus TCP/IP - Rev E                                        | A //D                |         | 🔲 Skip Droppe        | ed PLC Add          | Edit Delete             |
| ○ Modem                                                | Siemens ISO TCP/IP - F                                                                | Rev A / b            |         |                      |                     |                         |
| Specify IP/Port<br>[192.168.0.1/10001]                 | <u>O</u> k <u>H</u> elp                                                               | <u>C</u> lear        | Exit    | ОК                   | Cancel              | Help                    |

Click "Add" button.

Enter IP Address of the PLC. If you do not know the IP address of the PLC, please enter some random numbers and you can edit it later. Also make sure the selected slot number is 1.

DO NOT LEAVE THE IP ADDRESS FIELD BLANK.

Click on "OK"

| Add New PLC          |                     |
|----------------------|---------------------|
| PLC ID<br>IP Address | 1 ▼<br>110.112.1.50 |
| Port Number          | 102                 |
| Link Type            | S7 🔻                |
| Rack Number          | 0 •                 |
| Slot Number          | 1 •                 |
|                      | OK Cancel           |

## 5.7 Modbus TCP/IP Setup

When we first launch the EZ iMarquee programming software to create a project offline, you will see the below window. To configure your iMarquee to talk to any of the above mentioned PLC's, Select "Ethernet Drivers" under the PLC Manufacturer drop down list and under PLC Model and Protocol, select "Modbus TCP/IP" and Click on "View Edit PLC Com Setup".

| Step 1: Project Information               |                                                                                                    | X                           | Ethernet Driver             | s Ethernet/IP             | Attributes |              | ×            |
|-------------------------------------------|----------------------------------------------------------------------------------------------------|-----------------------------|-----------------------------|---------------------------|------------|--------------|--------------|
| EZAutomation                              |                                                                                                    | EZ iMarquee                 | PLC Revision                | Number :                  | н          |              |              |
| www.ezautomation.n<br>Phone: 1-563-359-75 | let<br>01                                                                                                    | Editor                      | Timeout Tim<br>(tenths of a | ie(1-255) 30<br>second)   |            |              |              |
| Fax : (847) 478-2253                      | Selected Action : Edit OFF-LINE Write Later                                                                                                    | Version 0.4                 | Poll Tin<br>(tenths of      | ne (0-255) 0<br>a second) |            |              |              |
| Edit Program                              | ENTER PROJECT INFORMATION<br>Project Location :<br>C:\Users\vaidva\Desktop\EZiMarouee\                                                                           | Browse                      | PLC Details<br>Maximum nu   | mber of PLCs:             | 64 N       | umber of PLC | s defined: 0 |
| (Write to Marquee<br>Later)               | Project Name :<br>PROJECT 1.eim                                                                                                    | DIGWS6                      | PLCId                       | PLC Type                  | IP Address | Slot Loc     |              |
| Edit Program<br>ON-LINE                   | PLC Manufacturer : PLC Model and Protocol :<br>Ethernet Drivers  ADC Productivity Ethernet - Rev A / A Directionic FCOW - Rev C / C Directionic FCOW - Rev C / C | View/Edit PLC Com Setup     |                             |                           |            |              |              |
| PC to Marquee Connection Serial Fthemet   | Map file DoMore Ethernet - Rev a / a<br>Ethernet/IP - Rev H / I<br>EZPLC TCP/IP - Rev E / E<br>GE SRTP - Rev E / E                                               | Browse                      |                             |                           |            |              |              |
| OAVG WiFi (Adhoc)                         | Modbus TCP/IP - Rev E / D<br>Siemens ISO TCP/IP - Rev A / b                                                                                                    |                             | Add / E                     | dit                       |            |              | Delete       |
| Specity IP/Port<br>[192.168.0.1/10001]    | <u>D</u> k <u>H</u> elp                                                                                                    | <u>C</u> lear E <u>x</u> it | ОК                          |                           | Cancel     |              | Help         |
|                                           |                                                                                                    |                             |                             |                           |            |              |              |

Click "Add/Edit" button.

Enter IP Address of the PLC. If you do not know the IP address of the PLC, please enter some random numbers and you can edit it later.

DO NOT LEAVE THE IP ADDRESS FIELD BLANK.

Click on "Add PLC Details" and

Click on "Close"

| Add PLC Details                                                            |                                         |
|----------------------------------------------------------------------------|-----------------------------------------|
| PLC Id 1 -                                                                 | 117 . 51                                |
| Port Number 502                                                            | Modbus Station<br>Address. (1-247.) 255 |
| Registers per 64 🔹<br>Message                                              | Coils per Message 64 💌                  |
| Byte Order                                                                 | Word Order                              |
| 🔘 Low Byte, High Byte                                                      | Output Low Word, High Word (Default)    |
| High Byte, Low Byte (Default)                                              | 🗇 High Word, Low Word                   |
| Character Order in Registers<br>Char 1, Char 2 (Default)<br>Char 2, Char 1 |                                         |
| Add PLC Details                                                            | Close                                   |

## 5.8 GE PLC Communication Setup

EZ *iMarquee* 

When we first launch the EZ iMarquee programming software to create a project offline, you will see the below window. To configure your iMarquee to talk to any of the above mentioned PLC's, Select "Ethernet Drivers" under the PLC Manufacturer drop down list and under PLC Model and Protocol, select "GE SRTP" and Click on "View Edit PLC Com Setup"

| tep 1: Project Information                                                                                             |                                                                                                    | Ethernet Drivers Ethernet/IP Attributes                                                                                                    |
|----------------------------------------------------------------------------------------------------|----------------------------------------------------------------------------------------------------|----------------------------------------------------------------------------------------------------|
| EZAutomation<br>www.ezautomation.n<br>Phone: 1-563-359-756<br>Fax : (847) 478-2253<br>SELECT ACTION                    | et I1 Editor Selected Action : Edit OFF-LINE Write Later ENTER PROJECT INFORMATION Project Insplanation Enter Project Insplanation Enter Project Insplanatio | UCC       PLC Revision Number:       H         Timeout Time(1-255)       30         (tenths of a second)       Poll Time (0-255)         Poll Time (0-255)       0         (tenths of a second)       Poll Time (0-255)         PLC Details       PLC Details |
| Edit Program<br>OFF-LINE<br>(Write to Marquee<br>Later)<br>Edit Program<br>ON-LINE                                     | C:\Users\vaidya\Desktop\EZiMarquee\ Brows Project Name : PROJECT 1.eim  PLC Manufacturer : PLC Model and Protocol : Ethernet Drivers  ADC Productivity Ethernet - Rev A / A  View/Edit PLC Com Set                                                                                                    | PLC Id PLC Type IP Address Slot Loc                                                                                                    |
| PC to Marquee Connection<br>Serial<br>Ethernet<br>AVG WFi ( Adhoc )<br>Modem<br>Specify IP/Port<br>[192.168.0.1/10001] | Inductoring     Rev C / C       Map file     Dordret Ethernet - Rev a / a       Ethernet / Rev a / a     Ethernet / Rev a / a       Ethernet / Rev A / a     Ethernet / Rev a / a       Ethernet / Rev A / a     Ethernet / Rev a / a       Ethernet / Rev A / a     Ethernet / Rev a / a       Ethernet / Rev A / a     Ethernet / Rev a / a       Ethernet / Rev A / a     Ethernet / Rev a / a       Ethernet / Rev A / b     Ethernet / Rev a / a       Ethernet / Rev A / b     Ethernet / Rev a / a       Ethernet / Rev A / b     Ethernet / Rev a / a                                                                                                    | Egit DK Cancel Help                                                                                                    |

Click "Add/Edit" button.

Enter IP Address of the PLC. If you do not know the IP address of the PLC, please enter some random numbers and you can edit it later.

DO NOT LEAVE THE IP ADDRESS FIELD BLANK.

Click on "Add PLC Details" and

Click on "Close"

| Add PLC Details |           |          |
|-----------------|-----------|----------|
| PLC Id          | 1 •       |          |
| IP Address      | 110 . 112 | . 20 . 1 |
| Port Number     | 18245     |          |
| Add PLC Details |           | Close    |